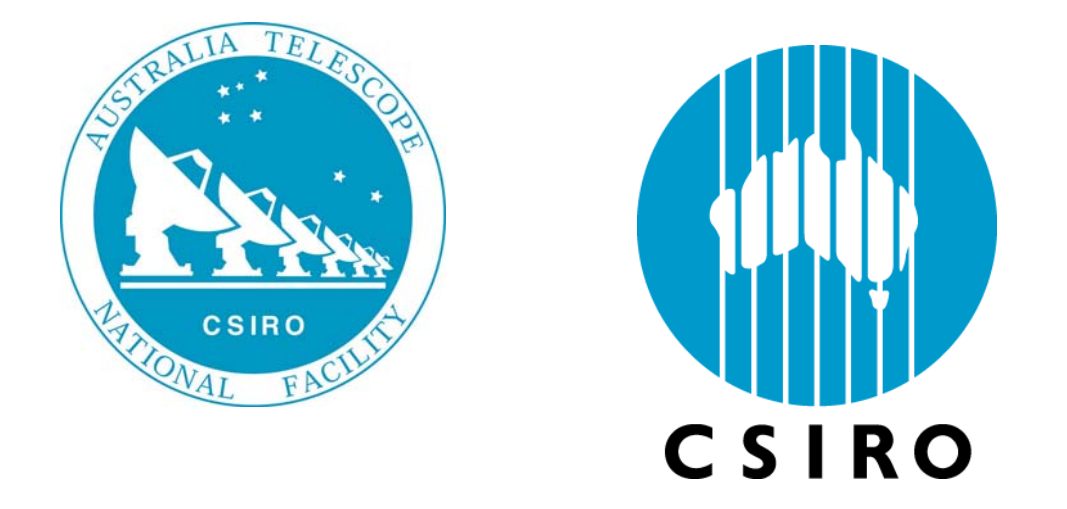

# A 1GHz Pulsar Digital Filter Bank and RFI Mitigation System

Grant Hampson and Andrew Brown

Australia Telescope National Facilty - CSIRO Corner Vimiera and Pembroke Roads Marsfield, NSW, 2122

Phone +61 2 9372 4647, Fax +61 2 9372 4298

grant.hampson@csiro.au, andrew.brown@csiro.au

October 9, 2008

# Contents

| 1 | Introduction |                                |    |  |
|---|--------------|--------------------------------|----|--|
| 2 | Puls         | sar DFB System Architecture    | 5  |  |
|   | 2.1          | PDFB Control PC                | 6  |  |
|   | 2.2          | Pulsar Timing Unit             | 7  |  |
|   | 2.3          | Modes of Operation             | 7  |  |
| 3 | Har          | dware Module Descriptions      | 9  |  |
|   | 3.1          | PDFB Chassis and Backplane     | 9  |  |
|   | 3.2          | 48Volt Power Supply Module     | 13 |  |
|   | 3.3          | Sampler and Synthesizer Module | 14 |  |
|   | 3.4          | RTM Module                     | 16 |  |
|   | 3.5          | Digital Filter Bank Module     | 18 |  |
|   | 3.6          | Communications Module          | 19 |  |
|   | 3.7          | PDFB Cost Summary              | 21 |  |
| 4 | Firm         | nware Descriptions             | 22 |  |
|   | 4.1          | Sampler Histogram              | 22 |  |
|   | 4.2          | Decimation Control             | 23 |  |
|   | 4.3          | Polyphase Filter Bank          | 24 |  |
|   | 4.4          | Pulsar Processing Unit         | 26 |  |
|   | 4.5          | 10Gb Ethernet                  | 28 |  |
|   | 4.6          | Inverse Filter Bank            | 29 |  |
|   | 4.7          | RFI Processor                  | 31 |  |
| 5 | PDI          | FB Debug Software              | 34 |  |
|   | 5.1          | Digitiser Debug Software       | 34 |  |
|   | 5.2          | DSP Board Debug Software       | 36 |  |
|   | 5.3          | Xilinx Download Software       | 38 |  |
| 6 | PDI          | FB Correlator Software         | 41 |  |
|   | 6.1          | Overview                       | 41 |  |
|   | 6.2          | Operation                      | 47 |  |
|   | 6.2.         | 1 Pulsar Folding               | 47 |  |
|   | 6.2.2        | 3 Spectrometer Mode            | 48 |  |
|   | 6.3          | File Locations                 | 50 |  |
| 7 | ATI          | DC Operation                   | 51 |  |
|   | 7.1          | Overview                       | 51 |  |
|   | 7.2          | Configuration                  | 52 |  |
|   |              |                                |    |  |

#### 7.3 Operation \_\_\_\_\_ 52

# 1 Introduction

This report presents a description of the Pulsar Digital Filter Bank (PDFB) and RFI Mitigation (RFIM) projects. The PDFB is a system capable of processing up to 1GHz of BW in four primary modes of operation; folding, search, spectrometer and base band outputs. These PDFB modes can be used in conjunction with the RFI inputs when interference is sufficiently strong as to require the real time mitigation.

Pulsar observing systems require a method of dividing the observed bandwidth into narrow channels to counter the effects of interstellar dispersion. To provide the very wide bandwidths (1GHz) and high time-resolution required for precision timing and polarization observations, ATNF has developed a Pulsar Digital Filterbank (PDFB) system based on implementation of a polyphase filter in FPGA processors. The Pulsar Digital Filter Bank hardware will consist of three main parts; a high speed Analog-Digital-Converter (ADC), a Digital Filter Bank (DFB), and a Pulsar Processing Unit (PPU). The PPU contains a full correlator to preserve polarisation information and then folds data at the pulsar period.

Astronomy observations are becoming increasingly difficult due to the growing number of strong transmitters (TV stations, etc.), otherwise known as interference, or RFI, to astronomers. The objective is to implement real-time mitigation of the effects of RFI with particular application to pulsar observations. Because of its high time resolution and the very wide bandwidths used to obtain sufficient sensitivity, pulsar astronomy is especially susceptible to the effects of RFI. The system has been developed to incorporate a second RFI input, which can be appropriately subtracted in real-time from the measured astronomical signal (alternatively this can be used as a second IF input).

This document represents a summary of the hardware, firmware and software in the PDFB system. Each of these components will be discussed in a suitable depth such that it can be appreciated by a wide audience. Further details can be obtained from the authors.

# 2 Pulsar DFB System Architecture

The PDFB system comprises of two main components, a high-speed dual input sampler and a Digital Signal Processing (DSP) card capable of pulsar processing. These two components are surrounded by a significant amount of hardware to provide power, communication, control and data acquisition. These components are shown in Figure 1.

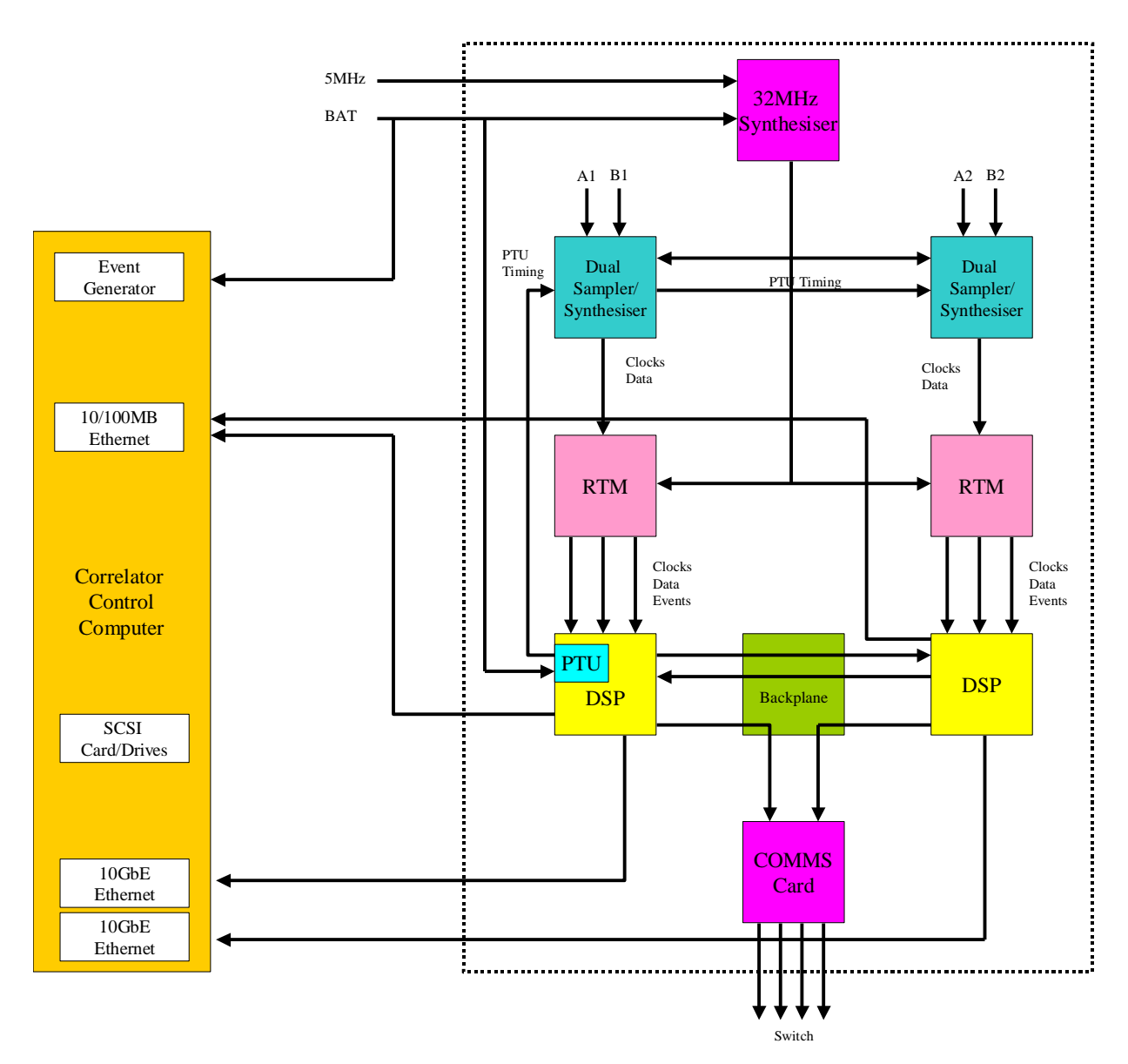

Figure 1: Block Diagram of the Pulsar DFB architecture. Each colour represents a different card or module. The dotted line represents the contents of the PDFB enclosure

There is one frequency reference for the system which is 5MHz that gets multiplied up to various frequencies, the highest being 2048MHz for the sampling clock. An additional BAT

(Binary Atomic Time) signal generated from an ATDC (Australian Telescope Distributed Clock) is required to synchronise the system and provide absolute time. The sampler module contains two 10-bit ADCs, of which only 9-bits is output in a serial fashion. The serialiser requires a 640MHz reference - which is also sent to the RTM module that contains a deserialiser. The sampler module contains a synthesizer, which generates 2048MHz, 640MHz and 256MHz (used for the DSP module.) Data is transmitted serially at a rate of 10.24Gbps.

A Pulsar Timing Unit (PTU), included on the DSP cards, generates three signals; bin, period and bank, which control the pulsar folding engine on the DSP module. The PTU is directly controlled from the DSP card computer with its time reference generated from the ATDC's BAT.

The Rear Transition Module (RTM) is an acronym used for describing a board located in an AdvancedTCA rack. The RTM is based on this standard, as well as the board called DSP. The RTM accepts the serial data from the sampler and converts them to a parallel format. Other signals input into the RTM include several clocks, as well as the physical 10/100/1000M Ethernet connections (although in the diagram they are shown connected to the DSP card). All these signals are connected to the DSP board.

The DSP board contains many large high speed FPGAs and DDR2 memory to perform the pulsar operations required. Here two digital filter banks are implemented as well as the PPU. Data processing is shared between two DSP cards across a backplane using serial data communications at 3.125Gbps. By sharing data between the two DSP cards it is possible to implement many different configurations; these will be discussed later. Data out the DSP board can vary tremendously in bandwidth and as such there are three possible methods of data transport: a 10/100M Ethernet link, a 1Gb Ethernet link and three 10Gb Ethernet links. In general the 10/100/1000 network is suitable for folding, however for search mode or base band processors the 10Gb links provide the higher bandwidths required.

#### 2.1 PDFB Control PC

The PDFB control PC which is known as the CCC is a specialised PC containing the necessary hardware for the system. Table 1 lists the hardware contained in the CCC - note that not all this hardware will be required for certain applications. The approximate cost for a fully loaded system is AU\$? Some time is required to assemble the PC due to that large

number of components. The PC is also loaded with SUSE 10.3 Linux and all drivers need to be installed.

| Component Part Number |                          | Quantity | Quantity Supplier |     | Total Cost |
|-----------------------|--------------------------|----------|-------------------|-----|------------|
| 19" Chassis           | RCK404M                  | 1        | AICSYS-Australia  | \$? | \$?        |
| Motherboard           | Tyan Tomcat i7230W S5162 | 1        | PC Nation         | \$? | \$?        |
| Processor             | Pentium D LGA775 3.2GHz  | 1        | Jess World        | \$? | \$?        |
| 1GB Memory            | 240-pin DDR2 1GB 667MHz  | 4        | Jess World        | \$? | \$?        |
| 10Gb Ethernet         | Intel CX4 PXLA8591CX4    | 2        | DigitalCarte      | \$? | \$?        |
| SCSI320 card          | Adaptec MIO-39320AR/P    | 1        | DigitalYes        | \$? | \$?        |
| SCSI Drives           | Seagate 300GB 10000RPM   | 2        | Alpha Online      | \$? | \$?        |
| SCSI Cable            | SCSI320 Cable            | 1        | PC Pitstop        | \$? | \$?        |
| IDE Drive             | 300GB ATA133 7200RPM     |          | TechBuy           | \$? | \$?        |
| DVD R/W drive         | Sony DRU800A             | 1        | Auspac            | \$? | \$?        |
| Power Supply          | 500W Antex Neo HE        | 1        | Jess World        | \$? | \$?        |
| Event Generator       | Event Generator V3.3     | 1        | ATNF-CSIRO        | \$? | \$?        |
|                       |                          | 16       |                   |     | \$?        |

 Table 1: Bill of Materials for the Correlator Control Computer (CCC)

#### 2.2 Pulsar Timing Unit

The Pulsar Timing Unit (PTU) is a piece of equipment that can accurately generate timing signals required for the pulsar folding mode. These signals are Bin, Period and Bank. Each pulsar period is defined by the *Period* signal for there are given number of *Bins*, for example each period may be divided into 2048 bins. Since the system is fully double buffered there is a bank signal, which indicates which bank should be currently integrated into. The PTU module has been integrated with an event generator and incorporated onto the pulsar DSP cards. All of the PTU timing signals are injected into the digitiser modules allowing the signals to travel with the data and eliminating processing timing compensation that would be otherwise necessary.

#### 2.3 Modes of Operation

There are many modes of operation of the PDFB & and RFI systems. This section describes the main configurations possible with a dual card system (obviously a single card system is limited.) Figure 2 shows three basic configurations possible with a dual card system.

• Single IF: To achieve maximum performance with a single IF system the data can be distributed across two cards. This achieves the Minimum Pulsar Period

(MPP) of 4ms for 2048 frequency channels and 2048 phase bins. For slower pulsars (8ms and longer) the advantage of two cards over one is minimal.

- **Dual IF:** In the situation where two IF inputs are possible (replication, double BW, or different bands, etc.) there are many possibilities.
- Single IF + RFI: Finally, in the scenario where the second IF is a RFI input then a real time RFI mitigation algorithm can be applied. Half of the BW is analysed in each DSP card and then it is possible to process 2k×2k in 4ms.

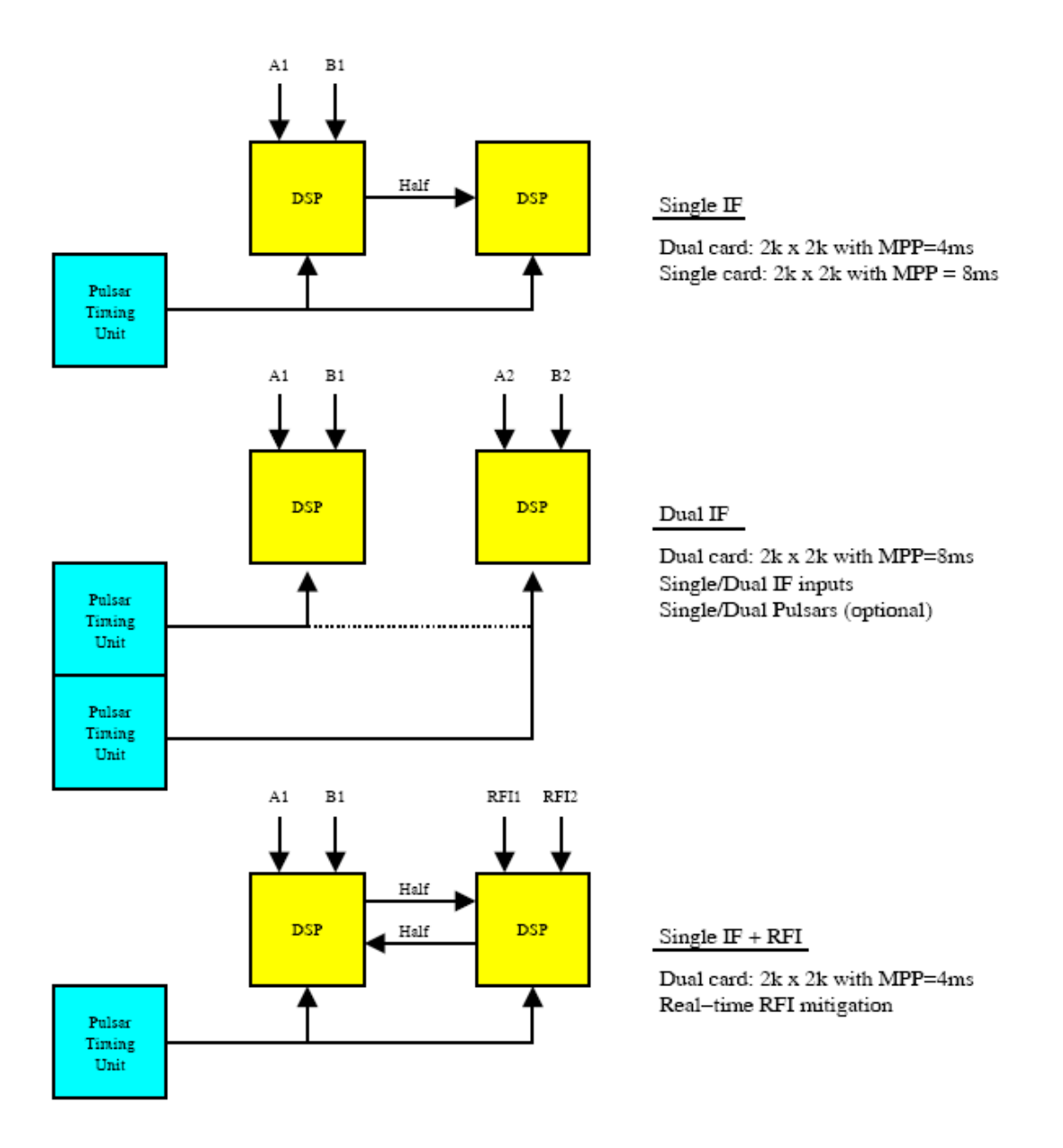

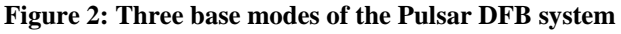

# **3** Hardware Module Descriptions

The following sections describe the six major hardware modules in the PDFB rack (the CCC is considered previously.) A significant amount of assembly is required for these modules - however this document only deals with the top-level assembly. For example the DSP card contains over 4000 components, and only top-level assembly is shown here.

#### 3.1 PDFB Chassis and Backplane

The PDFB chassis is constructed from standard Rittal rack hardware (with some modification) and a fully custom backplane. The Rittal parts required for the construction of the rack are shown in Table 3. Some additional M4 holes are required in the side plates of the rack to accommodate horizontal rails.

| Rittal # | Part Description        | Quantity | Unit Cost | Total Cost |
|----------|-------------------------|----------|-----------|------------|
| 3684.550 | 9U x 525mm side plate   | 2        | \$?       | \$?        |
| 3684.619 | 9U front flange         | 2        | \$?       | \$?        |
| 3684.638 | 9U rear trim            | 2        | \$?       | \$?        |
| 3684.702 | Vented cover plate      | 2        | \$?       | \$?        |
| 3684.234 | Cover mounting blocks   | 3        | \$?       | \$?        |
| 3684.233 | Assembly screws         | 1        | \$?       | \$?        |
| 3688.770 | Black handle top        | 6        | \$?       | \$?        |
| 3688.771 | Black handle bottom     | 6        | \$?       | \$?        |
| 3684.562 | 84TE A front horizontal | 2        | \$?       | \$?        |
| 3687.724 | 84TE B1 cross rail      | 2        | \$?       | \$?        |
| 3687.567 | 84TE B cross rail       | 2        | \$?       | \$?        |
| 3684.572 | 84TE C1 rear cross rail | 5        | \$?       | \$?        |
| 3684.582 | 84TE D1 centre rail     | 1        | \$?       | \$?        |
| 3684.610 | 84TE tapped strip       | 8        | \$?       | \$?        |
| 3654.370 | M2.5 nut pack 100       | 1        | \$?       | \$?        |
| 3654.340 | M2.5 screw pack 100     | 1        | \$?       | \$?        |
| 3654.300 | M4 screw pack 100       | 1        | \$?       | \$?        |
| 3684.886 | Front panel 1U 84TE     | 2        | \$?       | \$?        |
| 3687.527 | Aluminium guide 220mm   | 6        | \$?       | \$?        |
| 3687.528 | Aluminium guide 280mm   | 10       | \$?       | \$         |
|          |                         | 65       | Total     | \$?        |

| Table 2. Rittal   | l hill of materials | for the PDFR | 19" 9U rack ( | ex-GST nrices) |
|-------------------|---------------------|--------------|---------------|----------------|
| I ubic #. Itittui | i om or materials   | IOI CHCIDID  | 1) ) Cluck (  | CA GOI prices  |

In addition to the Rittal parts there are a set of laser cut and etched 3mm stainless steel front and rear faceplates for each of the modules. These cost \$20 for the laser cutting and \$? each for the laser etching, for a total cost of \$?

For cooling, the PDFB rack has fans placed above the modules (still inside the rack) and are powered from the 48V supply. There are six fans in total and they are mounted on two stainless steel plates spanning the depth of the rack, each plate mounts 3 fans. The drawing of fan mount holes is shown in Figure 3. The fan part number is Papst-4318 and they cost \$? each for a total cost of \$? These are mounted to the fan rails using twenty-four M4x16 screws and nuts.

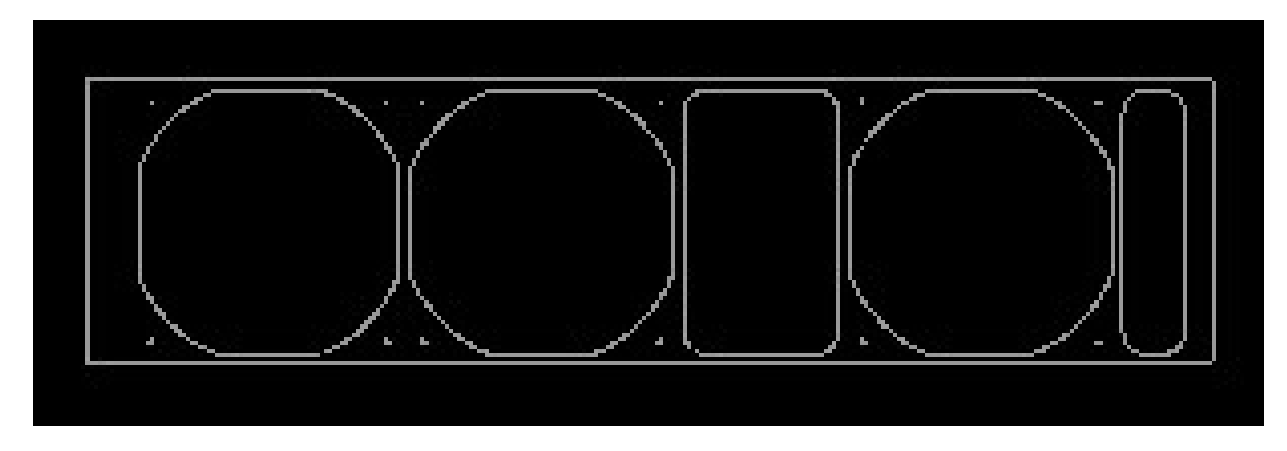

Figure 3: Found mounting plate (2 required)

There are seven extra 4.5mm holes required in PDFB rack side plates. These holes are illustrated in Figure 4 where this should only be used for illustration purposes only (the side plate shown is for a shallower rack.) The exact location of the holes can be determined by placing another plate over the top to get exact placement. In addition the 9U front flange and rear trim also require these holes.

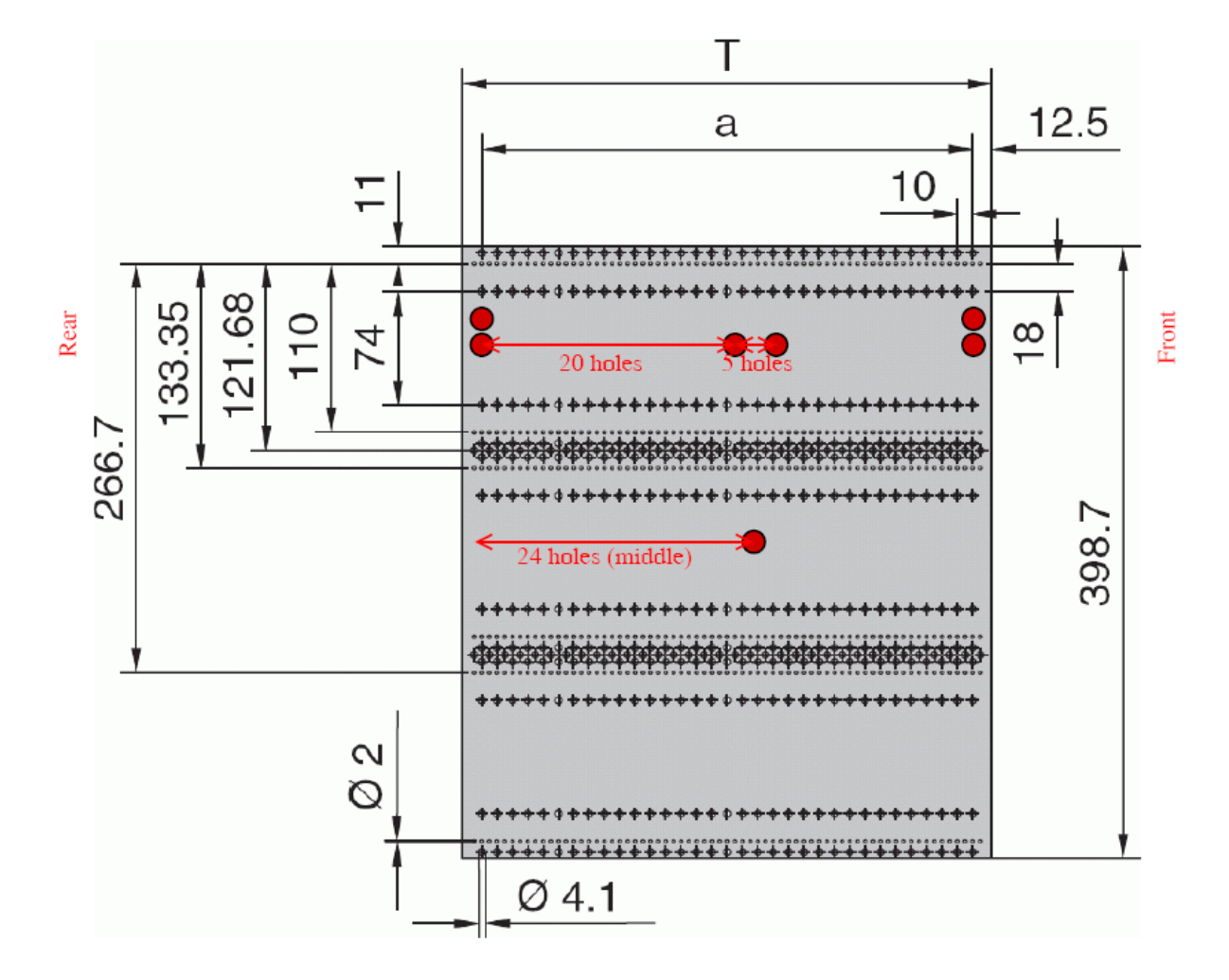

Figure 4: Extra holes required in the 9U side plates for the Pulsar DFB

The backplane is mounted inside the Rittal rack using 36-M2.5x8 screws. Figure 5 shows the Protel layout of backplane - which is reasonably straightforward. There are six large AdvancedTCA power connectors (power supply, 2xDSP, 2xADC and a COMS card. The ADC modules are located at the outer edges of the backplane, with the DSP modules sitting adjacent to them. A cut out is visible where the DSP module connects to the RTM module. The COMS module is located in-between the DSP modules (i.e., the centre.) Although the backplane appears rather simple, it requires a significant number of layers to route the serial data links between the DSP and COMS modules. As such it is 5mm thick and contains 18-layers. Fan power connections are available top and bottom. The DFB-backplane-IF connection on the backplane connects to the ADC modules so that they can be programmed.

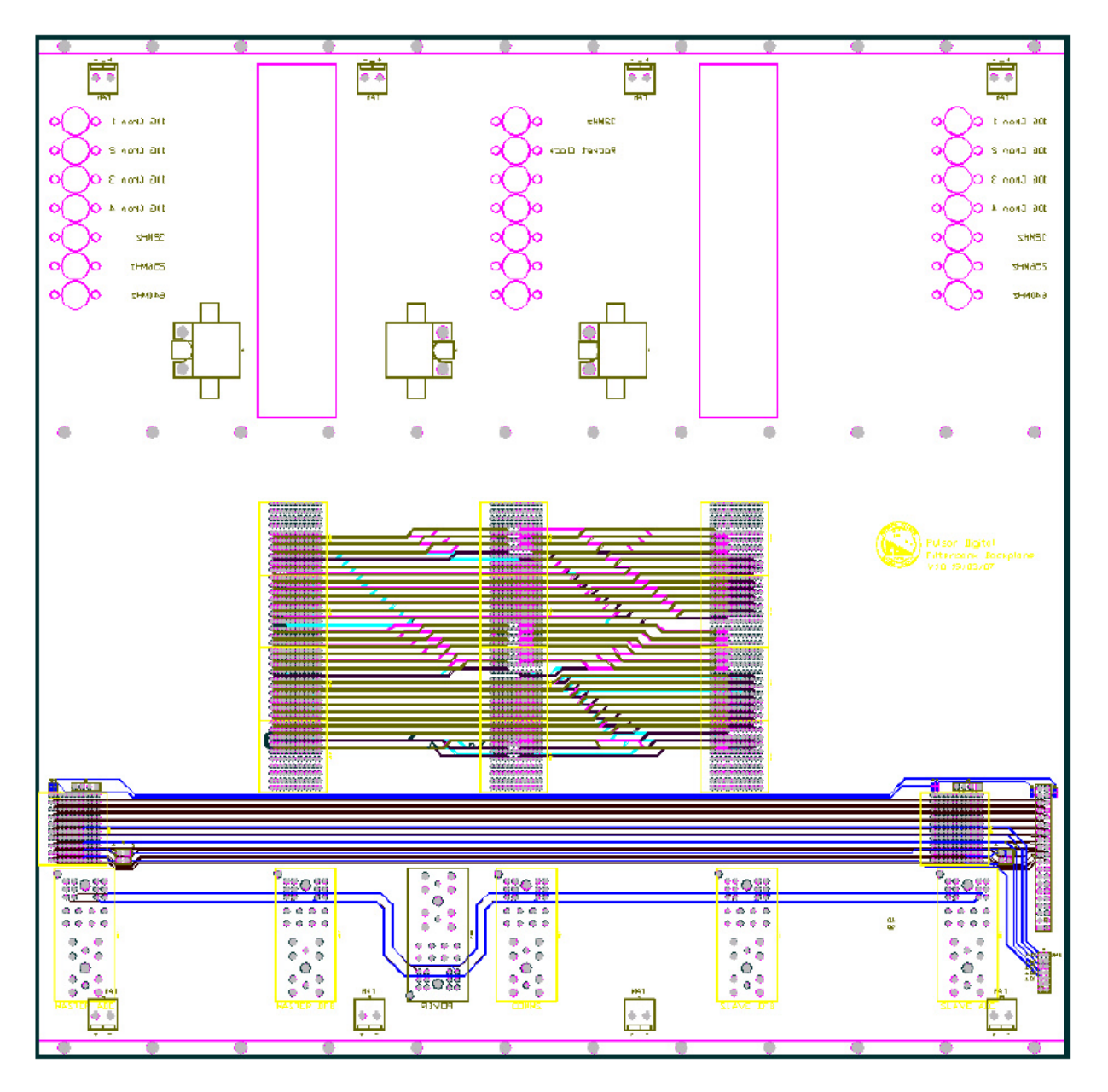

Figure 5: Backplane PCB for the Pulsar DFB

The ADC and COMS modules transfer analogue signals through a set of OSP connectors. These OSP connects are connected to semi-rigid cable to various modules that sit on the rear side of the backplane. A mini-circuits splitter module (ZX10-2-12-S) is mounted on the rear of the backplane to split the 32MHz to both DSP cards for synchronisation. Table 3 lists the required cables for the OSPs.

The total cost for the mechanics of the DFB rack is then Rittal + F/R plates + Fans + Connectors + Backplane = ?

| OSP Connector | Description  | Quantity | Length | End Connector    | Comments         |
|---------------|--------------|----------|--------|------------------|------------------|
| 1059456-1     | 10Gbps data  | 8        | 28cm   | SMA straight     | J5,6,7,8 on RTM  |
| 1059456-1     | 32MHz clock  | 2        | 25cm   | 1059456-1        | Solder in place! |
| 1059456-1     | 640MHz clock | 2        | 16cm   | MCX straight     | J12 on RTM       |
| 1059456-1     | 256MHz clock | 2        | 16cm   | MCX straight     | J4 on RTM        |
| 1059456-1     | 32MHz clock  | 1        | 4cm    | SMA straight     | Sum input of     |
|               |              |          |        |                  | rear mounted     |
|               |              |          |        |                  | splitter         |
| SMA straight  | 32MHz clock  | 2        | 16cm   | MCX right angled | J25 on RTM       |

Table 3: Semi-rigid 0.085 cable required for the Pulsar DFB backplane

#### 3.2 48Volt Power Supply Module

The power supply board for the Pulsar DFB is a fully custom design so that it could be mounted within the chassis and plug into the rack easily. A photo of the power supply module is shown in Figure 6, which contains relatively few components, as shown in Table 5. A power cable to the supply is required using crimp connections. These cables are 11 and 19cm long. Solid core wire is also required from the supply output to the PCB.

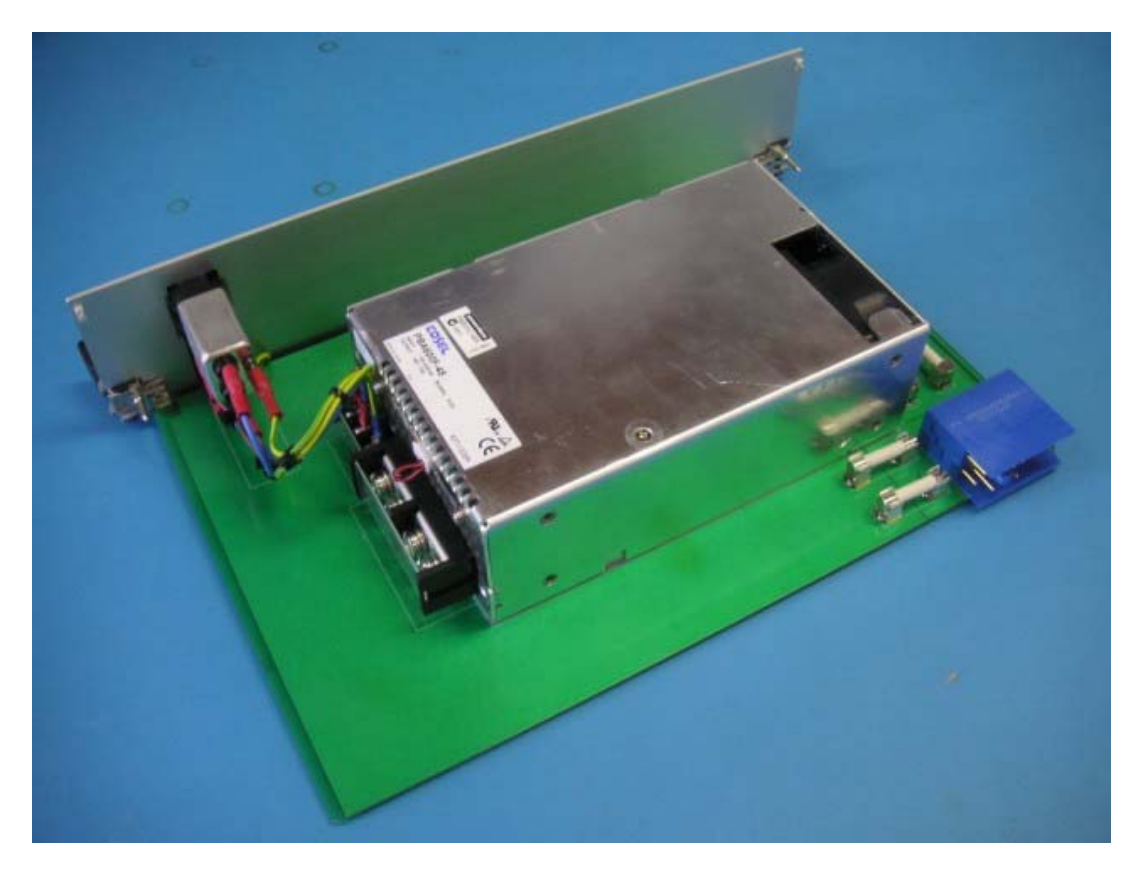

Figure 6: Power Supply module for the Pulsar DFB

| Part #          | Description   | Quantity | Unit Cost  | Total Cost |
|-----------------|---------------|----------|------------|------------|
| PBB20C-48X      | 48V-600W      | 1        | \$?        | \$?        |
|                 | supply        |          |            |            |
| VPB30W8M6200C1  | R/A connector | 2        | \$?        | \$?        |
| Power PCB       | PCB           | 1        | \$?        | \$?        |
| Farnell 1190673 | 12A fuse      | 2        | \$?        | \$?        |
| Farnell 9997113 | AC inlet 6A   | 1        | \$?        | \$?        |
|                 |               |          | Total Cost | \$?        |

#### Table 4: Components on the 48V power supply module

#### 3.3 Sampler and Synthesizer Module

The analogue IF inputs into the Pulsar DFB are converted to a digital format in the Sampler/Synthesizer module, as shown in Figure 7. These IF inputs are not filtered in any way and should be AC coupled into the module. The maximum voltage of the input should not exceed  $\pm 500mV$  as damage will occur to the ADCs. It is expected that the input is appropriately band limited to match the DFB bandwidth setting.

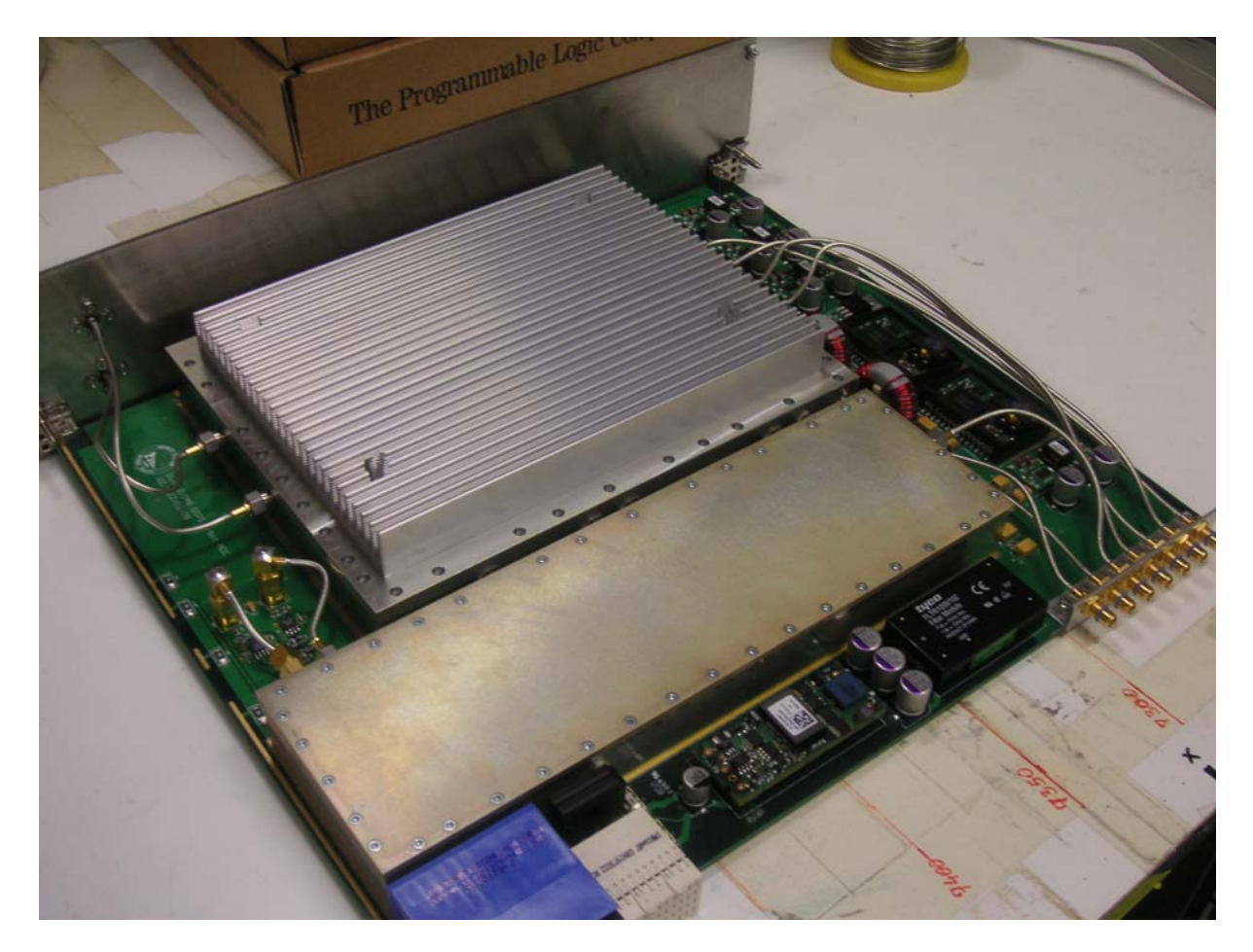

Figure 7: Sampler/Synthesiser module for the Pulsar DFB

The synthesizer accepts a 32MHz reference from the backplane (via an OSP) and multiplies this up to 2048MHz (the sampling clock) and 640MHz (the serialiser reference.) The long skinny box contains the synthesizer and the squarer enclosure the sampler. The 2048MHz clock is divided down on the module to 256MHz (divide by 8.) The 640MHz and 256MHz outputs are required in the RTM and DSP modules and hence they are connected via OSPs to the backplane.

There are two ATMEL digitizers inside the ADC box, as well as a de-multiplexer (to reduce data rates) and a Xilinx FPGA. The FPGA controls the function of the samplers as well as outputting data to the Intel serialisers. The output rate of serialiser is 10.24Gbps. These outputs are connected through the backplane to the RTM via OSPs.

The sampler module is powered from a single 48V supply and hence to provide the necessary voltages there are several DC-DC converters. There is one large isolated DC-DC regulator which converts 48 volts to 12 volts, additional regulators and inverters generate -6, +5.5, +1.2, +2.5, -3.3, -2. A single led (visible on the front panel) indicates if power is applied to the module. The sampler PCB is 6-layers.

The BCCIF controls the sampler module via the Zd-connector next to the power connector. Alternatively the BCCIF cable can be connected via the front panel. The JTAG chain (FPGA and PROM) can be accessed via the backplane (with appropriate jumper settings) or via the front panel.

Several cables are required for the construction of the sampler module, which are listed in Table 5. Also the total cost of each sampler/synthesizer module is shown in Table 6.

| OSP Connector | Description   | Quantity | Length | End Connector |
|---------------|---------------|----------|--------|---------------|
| 1059404-1     | 10Gbps data   | 8        | 25.4cm | SMA straight  |
| 1059404-1     | 32MHz clock   | 2        | 12cm   | SMA straight  |
| 1059404-1     | 640MHz clock  | 2        | 35cm   | SMA R/A       |
| 1059404-1     | 256MHz clock  | 2        | 38cm   | SMA R/A       |
| SMA           | 2048MHz clock | 2        | 5.5cm  | SMA R/A       |
| SMA           | IF Inputs     | 4        | 14cm   | Panel SMA     |

 Table 5: Semi-rigid 0.085 cable required for the Sampler/Synthesizer Module

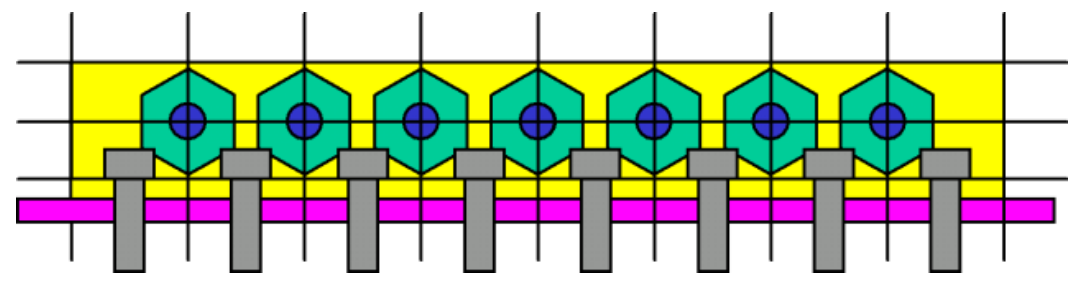

Figure 8: 12mm right angle aluminium strip 8cm long with hole centres of 1cm

 Table 6: Components on the Sampler/Synthesiser module (single module shown)

| Description                 | Total Cost |
|-----------------------------|------------|
| Dual Sampler with enclosure | \$?        |
| Synthesiser with enclosure  | \$?        |
| Sampler/Synthesiser PCB     | \$?        |
| DC-DC supplies and divider  | \$?        |
|                             | \$?        |

#### 3.4 RTM Module

The serial data from the Sampler module passes through the backplane and enters a card known as an RTM, or Rear Transition Module. This comes from the AdvancedTCA standard, although we have modified it so that is double the depth of the standard. The RTM handles all the data interfacing to the external world for the front board, or DSP card.

A photo of the RTM is shown in Figure 9 where there are a number of connectors visible. There are four possible clock inputs into the RTM via MCX connectors. In a typical configuration these clocks may be DSP clock, deserialiser reference, rocket clock and a synchronisation clock. The RTM is capable of receiving fibre inputs as well as coax inputs for the serial data.

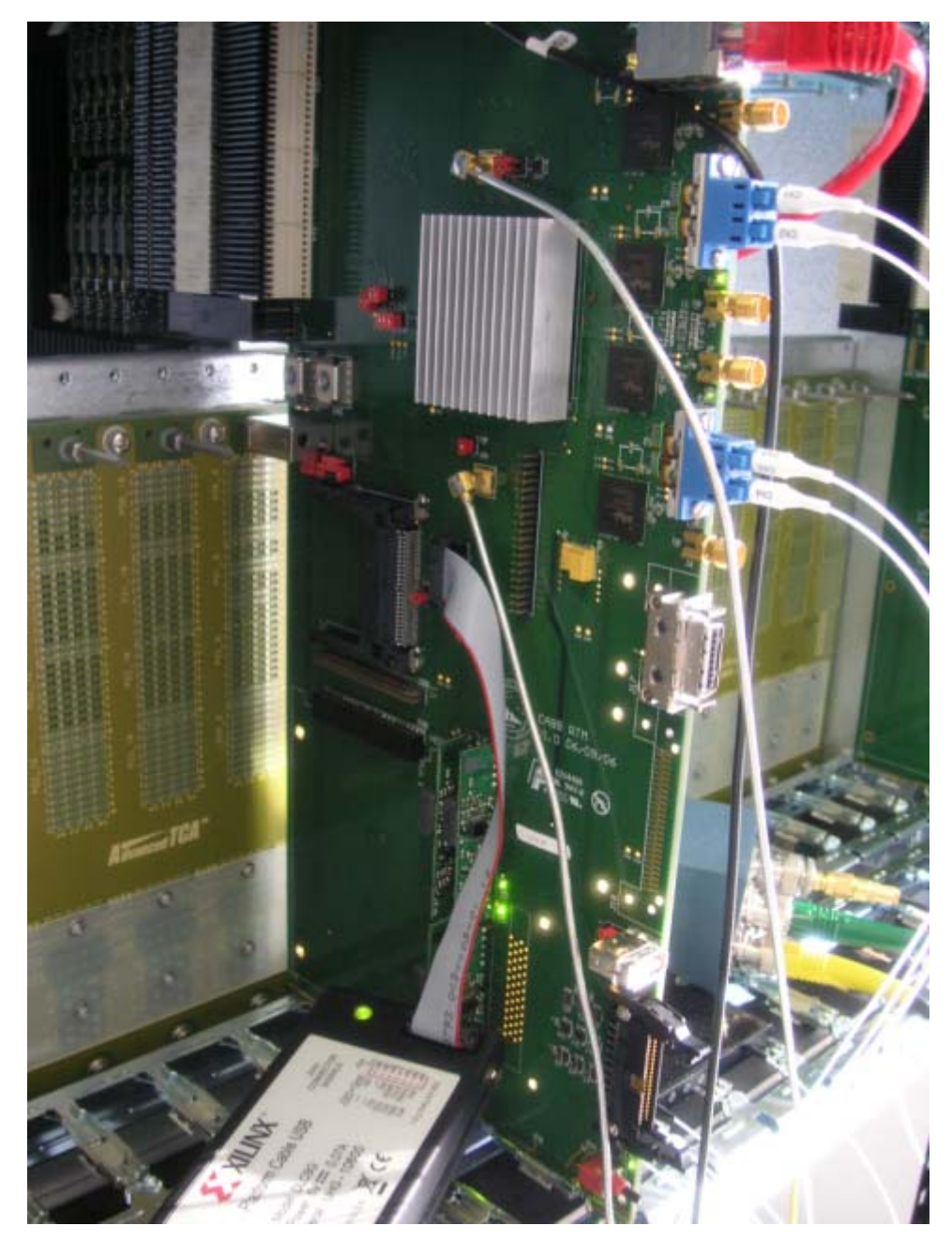

Figure 9: Photo of the RTM and AdvancedTCA rack

The BAT reference and event inputs enter on the 2mm connector at the bottom of the RTM – which can be used for pulsar timing, etc.. There are also four 10Gb Ethernet ports on the RTM one of which (J29) is used for search mode data output.

The four 10Gbps serial data is de-serialised and passes through the RTM FPGA and then through the connector to the DSP card. The total cost of the RTM board is \$?

#### 3.5 Digital Filter Bank Module

The heart of the Pulsar DFB system is the DSP board, as shown in Figure 10. A brief overview of the card follows, as to talk about it in detail would take up considerable room. The DSP PCB is a 26-layer board measuring 322x280x3mm containing 4188 components. There are approximately 20,000 nets and 23,000 holes. Given that there are ten large signal processing FPGAs on the board means that it can be applied to a multitude of projects.

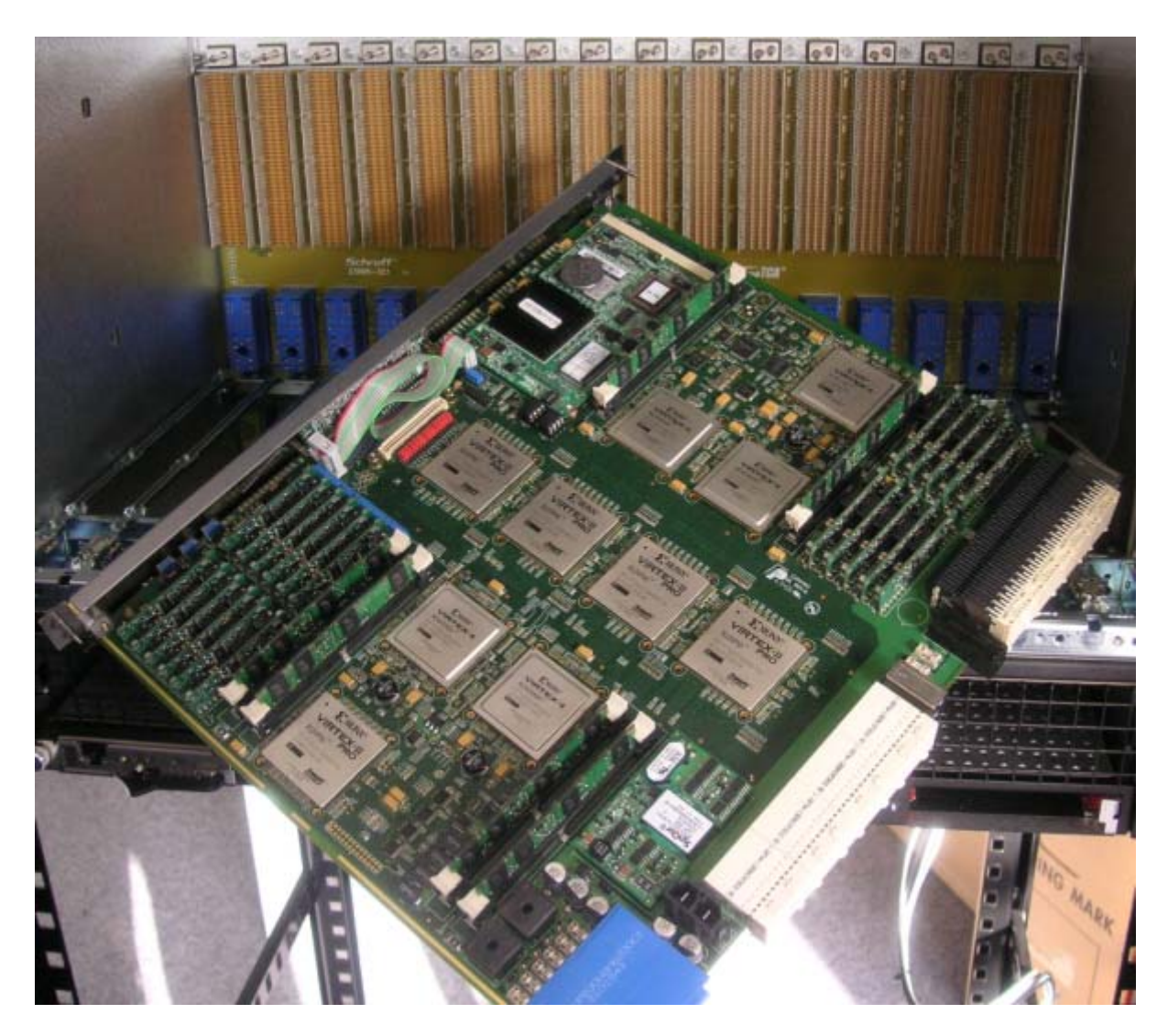

Figure 10: Photo of the DSP board inside an AdvancedTCA rack (not the PDFB rack)

The DSP card is powered from a single 48V supply, which is converted to 12V and then distributed, to many DC-DC converters and linear supplies. Each card is nominally rated to 200W of power. A large heat sink covers all the FPGA to distribute heat evenly over the entire surface area. (This is not shown in the photo). There is a small computer on each card controlling/monitoring everything on the board. Power supplies are switchable, there are a

multitude of temperature sensors, power and voltage monitory. The computer can program the FPGAs and then communicate over a 16-bit 66MHz bus (for control and data-acquisition.)

The sampler data enters a LX80 FPGA first where the data statistics are analysed and any RFI transients are removed (if RFI rejection is selected). Data is then passed to two SX55 FPGAs which each contain a filter bank varying in size from 512 channel to 8192 channels. The data is then passed to two Pro50 FPGAs, which can transfer data serially to a second DSP card to share the processing. Data then travels to a further two SX55 FPGAs which contain the Pulsar Processing Unit (PPU.) These FPGAs are each connected to 1GBytes of DDR2 memory, which is required for all pulsar modes of the PPU. There are many possible modes for all of these FPGAs and hence will not be described in any more detail here.

There are three methods of getting data from the card, firstly a 10/100/1000M Ethernet link connected to the computer on each card. Secondly, there are two 10Gb Ethernet streams coming from the communications card from two of the Pro50 FPGAs. Finally, it is also possible to have a 10Gb Ethernet link coming off the RTM. Each of these links connects to different FPGAs.

The DSP board is the most expensive part of the design and in summary costs approximately \$?

#### 3.6 Communications Module

The last module in the design is the communications module. This module buffers the 10Gb Ethernet signals coming from the DSP cards, as well as providing a location for the system clock reference to be. A photo of the board is shown in Figure 11 where the 32MHz synthesizer box can be seen. This box accepts a 5MHz station reference and multiplies this up to a clean 32MHz. This is distributed to the Sampler and DSP module via OSP connectors. A list of cables required for the communications module is shown in Table 7. In addition to these cables there will be 10Gb Ethernet cables required for the connection to the base band processor. The 10Gb Ethernet signals travel from the DSP module across the backplane. On the communications module the signals are buffered to boost signal integrity. An approximate costing for the communications module is shown in Table 8.

| OSP Connector | Description   | Quantity | Length | End Connector       |
|---------------|---------------|----------|--------|---------------------|
| SMA R/A       | 32MHz clock   | 1        | 10cm   | SMA R/A             |
| 1059404-1     | 32MHz clock   | 3        | 5cm    | SMA R/A             |
| 1059404-1     | BAT Reference | 1        | 20cm   | SMA R/A             |
| BNC           | 5MHz clock    | 1        | 6in    | SMA (Digikey J3606) |

#### Table 7: Semi-rigid 0.085 cable required for the Communications module

#### Table 8: Components on the Communications module

| Description                  | Total Cost |
|------------------------------|------------|
| 32MHz module with enclosure  | \$?        |
| 10GbE Ethernet buffers       | \$?        |
| Communications PCB           | \$?        |
| DC-DC supplies and splitters | \$?        |
|                              | \$?        |

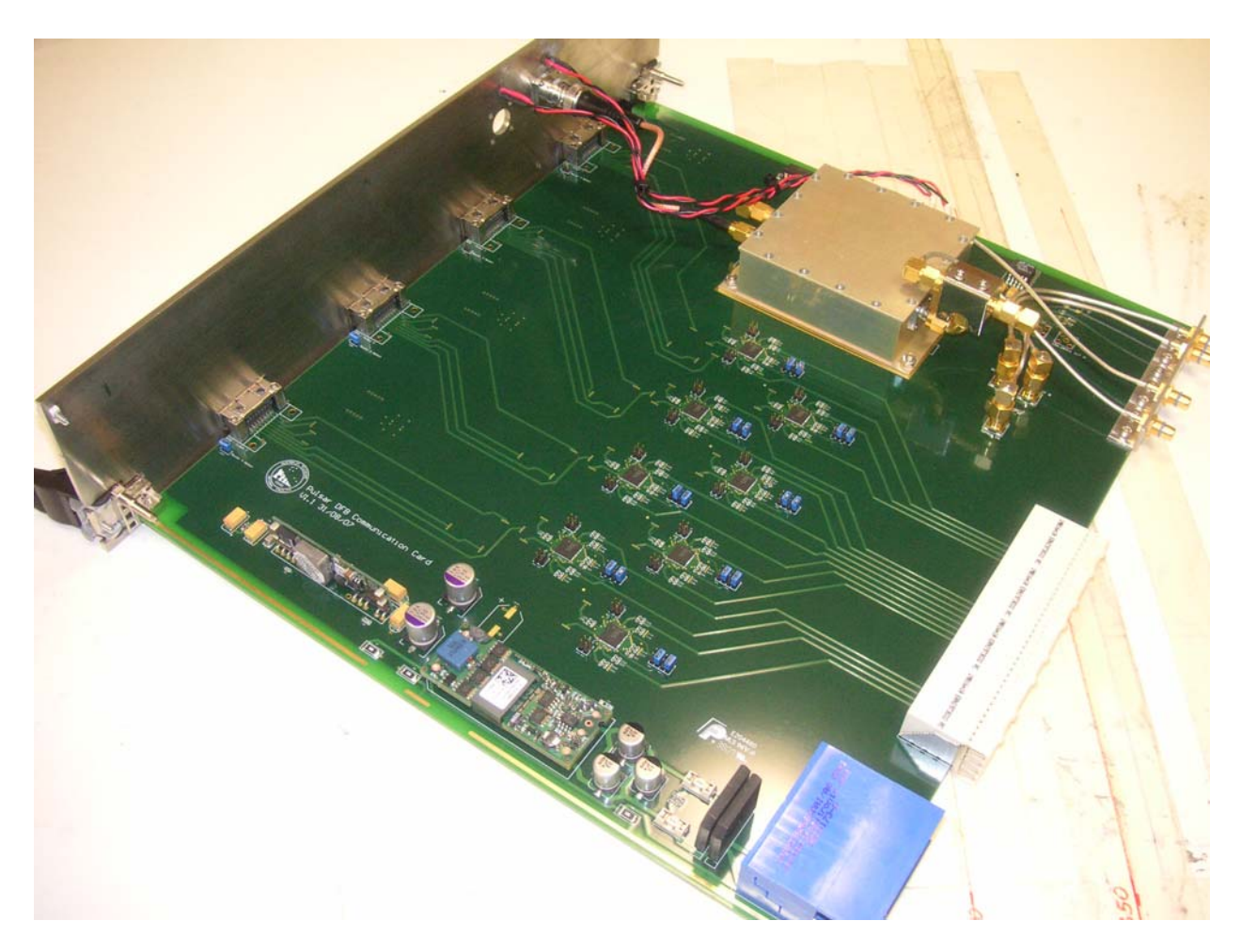

Figure 11: Communications module for the Pulsar DFB

#### 3.7 PDFB Cost Summary

A summary of the PDFB costs is shown in Table 9 for the major modules and systems. A majority of the cost falls into the Sampler and DSP modules, as expected for a high bandwidth/resolution system.

| Description                           | Single | Dual |
|---------------------------------------|--------|------|
| Correlator Control Computer (no SCSI) | \$?    | \$?  |
| PDFB 19" 9U Chassis Complete          | \$?    | \$?  |
| 48V 600W Power Supply Module          | \$?    | \$?  |
| Sampler Synthesiser Module            | \$?    | \$?  |
| RTM Board                             | \$?    | \$?  |
| DSP Board                             | \$?    | \$?  |
| Communications Module                 | \$?    | \$?  |
| Total Cost                            | \$?    | \$?  |

Table 9: Cost summary for a single/dual card PDFB system

# 4 Firmware Descriptions

Firmware is the programming of the digital gates in the FPGAs - and makes the hardware have a desired function. The following sections describe the firmware associated with each part of the design. The firmware is developed in Matlab/Simulink as models and then exported as VHDL. This VHDL is then incorporated into low-level wrappers which interface to the external world. As such only the high level models will be shown here to give the reader an understanding of the signal processing occurring in the system.

#### 4.1 Sampler Histogram

The sampler histogram is the first part of the signal processing chain – although it doesn't alter the data. The Simulink top-level model is shown in Figure 12 and calculates the minimum, maximum and mean sampler value. In addition it calculates the mean square value (the square root is calculated in software.) The histogram is also calculated so that the distribution of sampler data can be seen. These statistics and values are read from the hardware every integration cycle and stored in the output file.

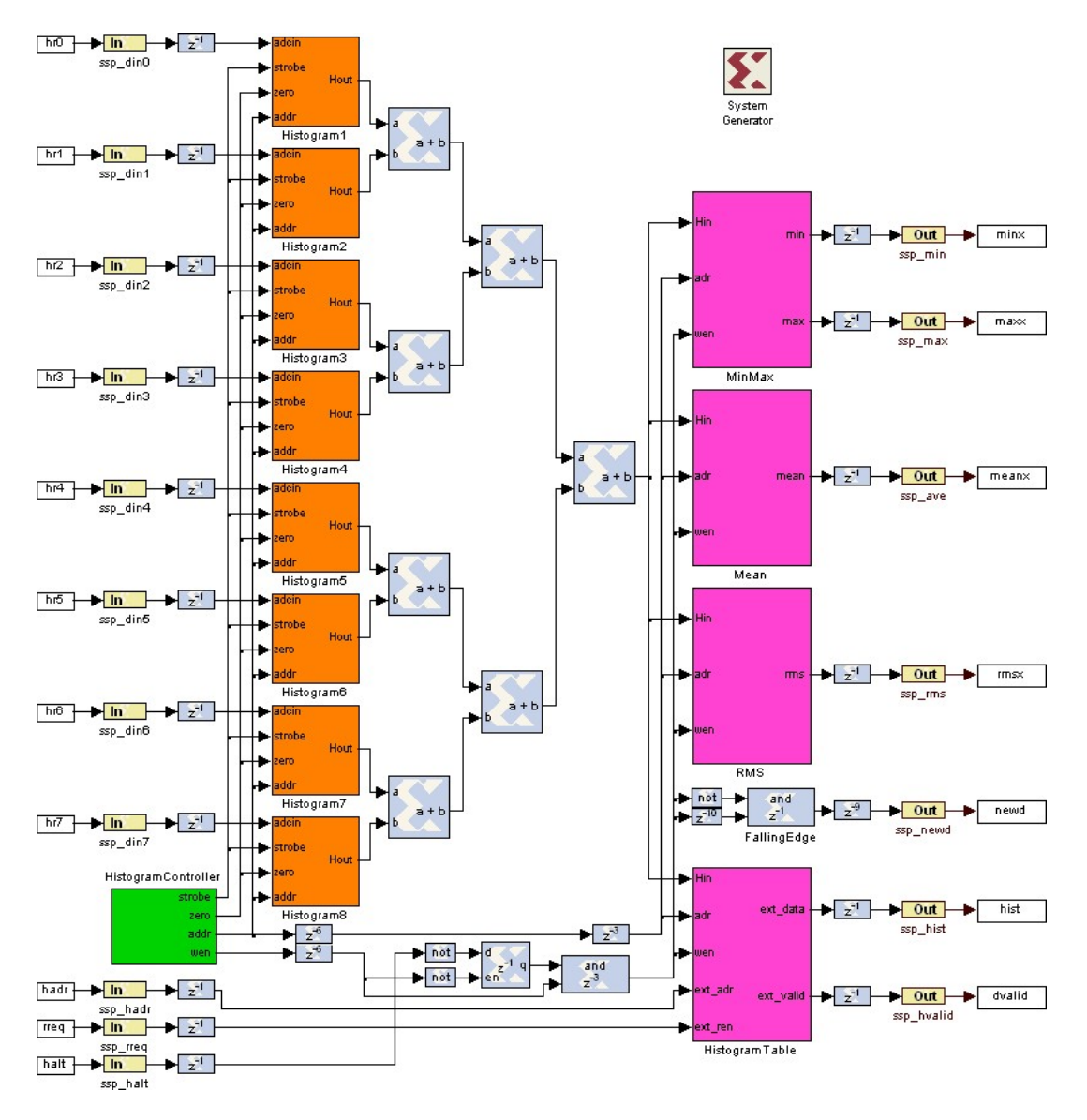

Figure 12: Histogram module for the Pulsar DFB

#### 4.2 Decimation Control

Different processing BW's in the Pulsar DFB are achieved by decimating the data at different rates. This requires that there be an appropriate external filter, which limits the analog IF signal to the same BW, failure to insert this IF filter will result in aliasing. Figure 13 illustrates the top-level structure of the decimation network. There are eight different settings resulting in 1024, 512, 256, 128, 64, 32, 16 and 8MHz of BW. The design is somewhat complex as the 1GHz of input data (per sampler) is distributed over eight data buses, each running at 256MHz. Appropriate samples have to be chosen from the correct bus at the correct time. The filter bank clock is appropriately decimated for a given input BW.

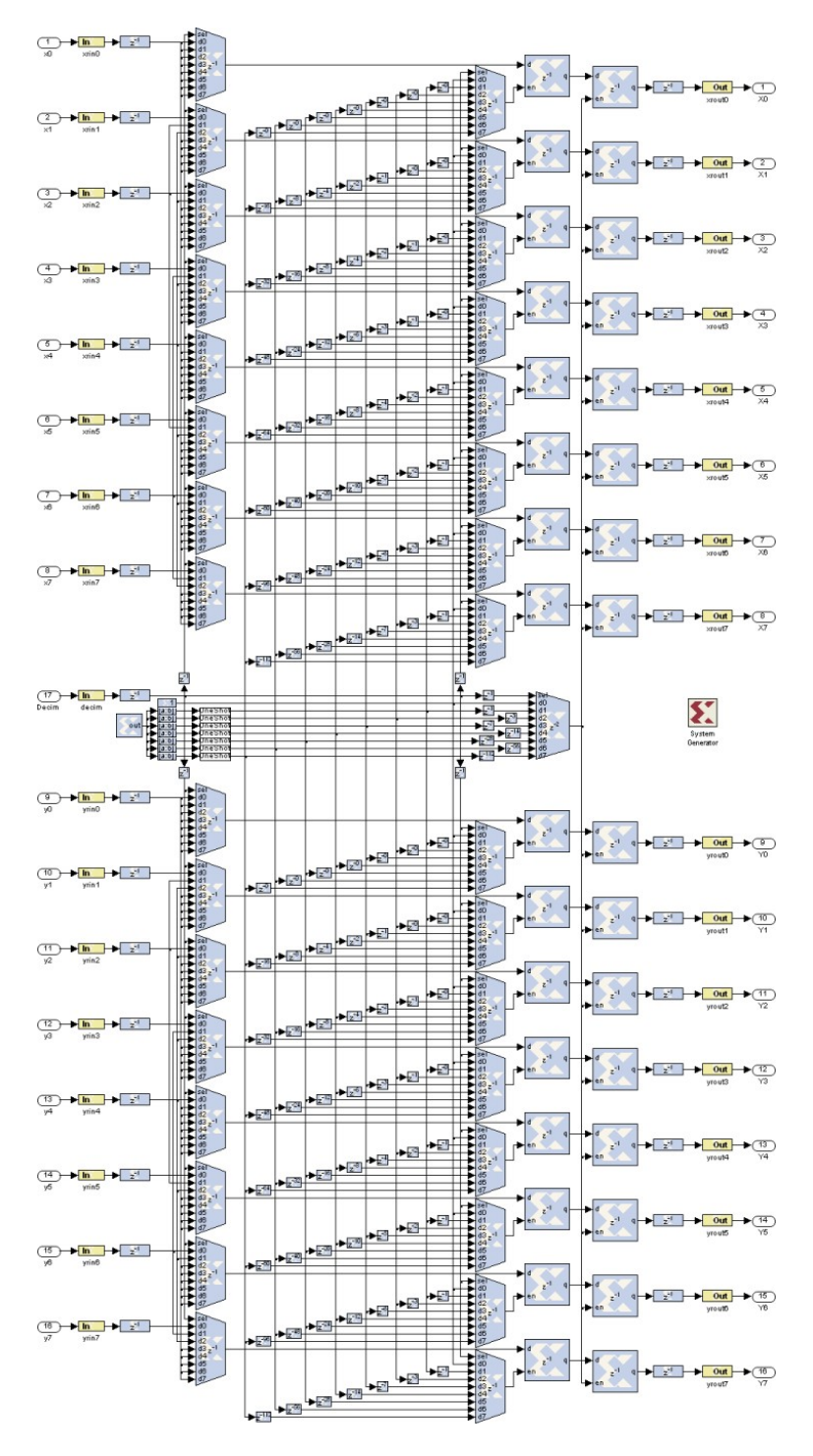

Figure 13: decimation module for the Pulsar DFB

#### 4.3 Polyphase Filter Bank

The polyphase filter bank converts the time series data into a number of frequency sub bands using a polyphase filtering technique. This technique involves the use of filters and the FFT to shift each band to base band. The top-level design of the DFB is shown in Figure 14 where these two parts can clearly be seen. As said earlier the input data are distributed over

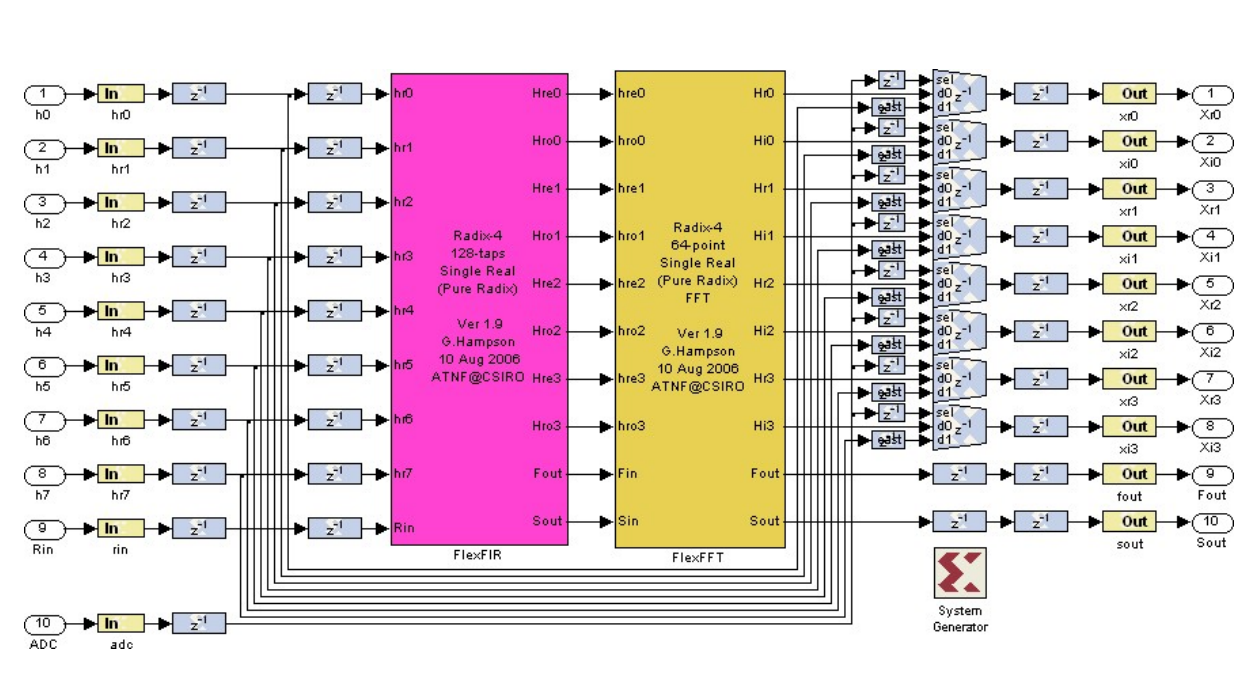

eight real input buses since it is not possible to have a single data bus clocking over at 2GSPS. The output of the DFB is also distributed over four complex data buses.

Figure 14: Top level of the Digital Filter Bank Module

The filter part of the design is implemented using the DSP48 modules (multiply accumulate) inside the Virtex-4 FPGAs. Delays and filter-coefficients are implemented using BRAMs. One section of the filter is shown in Figure 15 where the length of the polyphase filter is 8. The overall filter length is determined by twice the number of filter bank channels. Input data is 9-bits wide, filter coefficients are 12-bits wide and the filter output 16-bits.

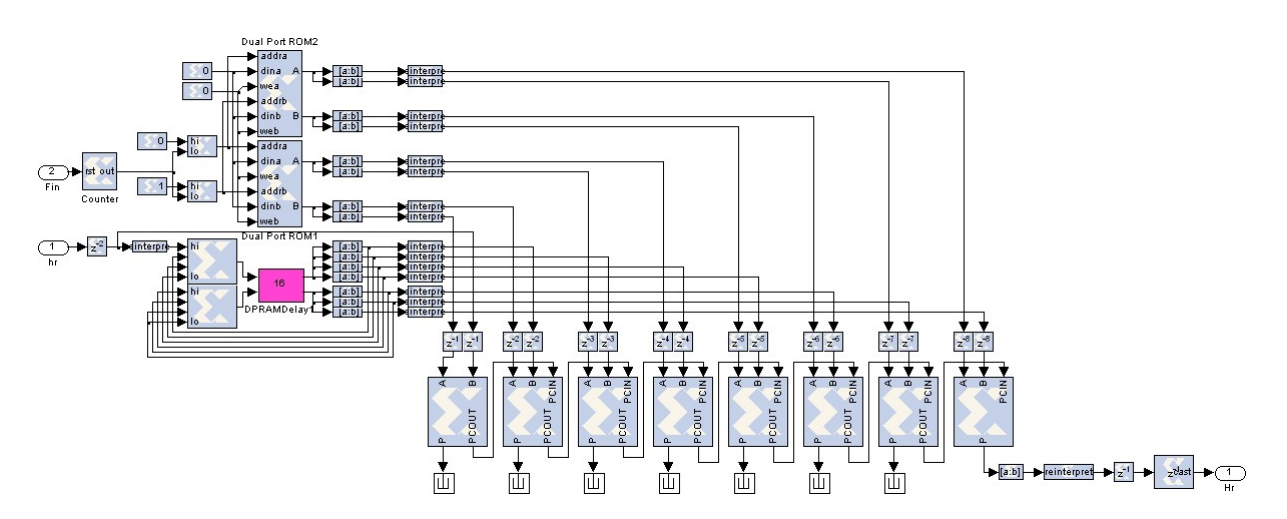

Figure 15: Polyphase filter with 8-taps (one/eight of the overall filter)

The FFT part of the design is implemented as a radix-4 design using a complex FFT followed by a post-processing stage that converts the complex FFT into a real FFT. The complex FFT can be divided into processing stages of DFT, Twiddle and Commutate. A 64-channel FFT is shown in Figure 16. Given that the design is based on radix-4 the filter lengths achievable are 64, 256, 1024, 4096, etc. To achieve intermediate filter lengths (e.g., 128, 512, 2048) a mixed radix design technique is used.

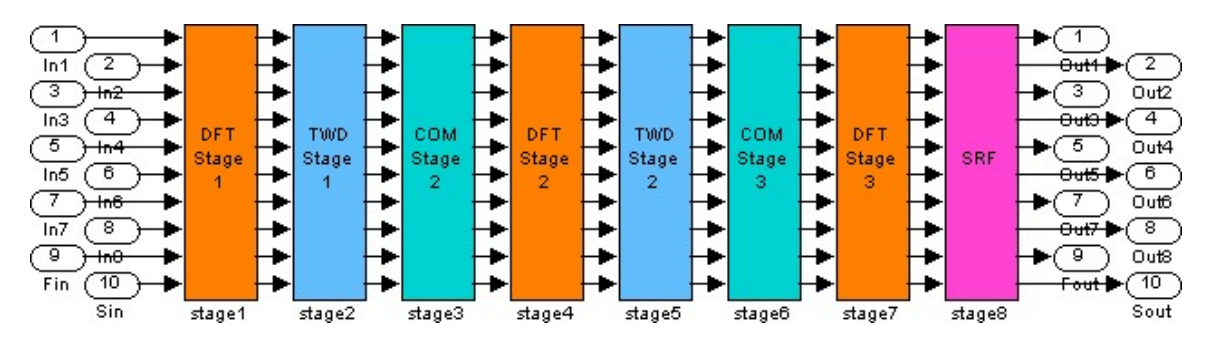

Figure 16: A Radix 4 64 Channel FFT

In general the DFB consumes a fraction of the processing ( $\propto \log N$ ) resources in the SX55 FPGAs, but as expected the memory resources are linear ( $\propto N$ ) with the length of the DFB. Given that memory is consumed faster that processing the maximum DFB length is 8192.

#### 4.4 Pulsar Processing Unit

The pulsar-processing unit (PPU) takes the frequency channels outputted from the polyphase filter bank correlates and integrates according to the signals generated from the PTU. All possible correlation products are formed, the two auto correlation products and the cross product. As the output bit width of the correlator is the same as its inputs there is a gain control, enabling the correlator gain to be adjusted in 6dB steps.

Although the integration memory is within the FPGA, the pulsar binning memory is located off the FPGA in the 4 sticks of DDR2 memory on the lower half of the DSP card. The memory is double buffered to allow simultaneous download of data and pulsar processing. The filter bank frames are integrated into internal FPGA memory until a Bin signal is received from the PTU at which time the current integration results are placed into the external DDR2 memory and the next time bin results are retrieved from the DDR2 memory. The PPU is pipelined to allow the maximum timing resolution permitted by the size of the

filter bank frames. Table 10 specifies the minimum pulsar folding periods permitted with each filter bank configuration using 1GHz of bandwidth (using a dual system), as the BW is decreased the minimum folding time increase. Folding mode is not supported beyond 4096 frequency channels and beyond 2048 time bins, also the minimum number of frequency channels is 512. It is important to note that the quantity of data being downloaded increases with respect to the product of the time bins and frequency channels, and as such the correlator cycle time must also increase to allow more time for the data to be downloaded.

|           |      | Time Bins                                                                              |       |       |       |         |         |         |         |
|-----------|------|----------------------------------------------------------------------------------------|-------|-------|-------|---------|---------|---------|---------|
|           |      | 16         32         64         128         256         512         1024         2048 |       |       |       |         |         |         |         |
| ls        | 512  | 8us                                                                                    | 16us  | 32us  | 64us  | 128us   | 256us   | 512us   | 1.024ms |
| T         | 1024 | 16us                                                                                   | 32us  | 64us  | 128us | 256us   | 512us   | 1.024ms | 2.048ms |
| FF<br>har | 2048 | 32us                                                                                   | 64us  | 128us | 256us | 512us   | 1.024ms | 2.048ms | 4.096ms |
| C         | 4096 | 64us                                                                                   | 128us | 256us | 512us | 1.024ms | 2.048ms | 4.096ms | 8.192ms |

| Table 10: Minimum | pulsar | folding | periods |
|-------------------|--------|---------|---------|
|-------------------|--------|---------|---------|

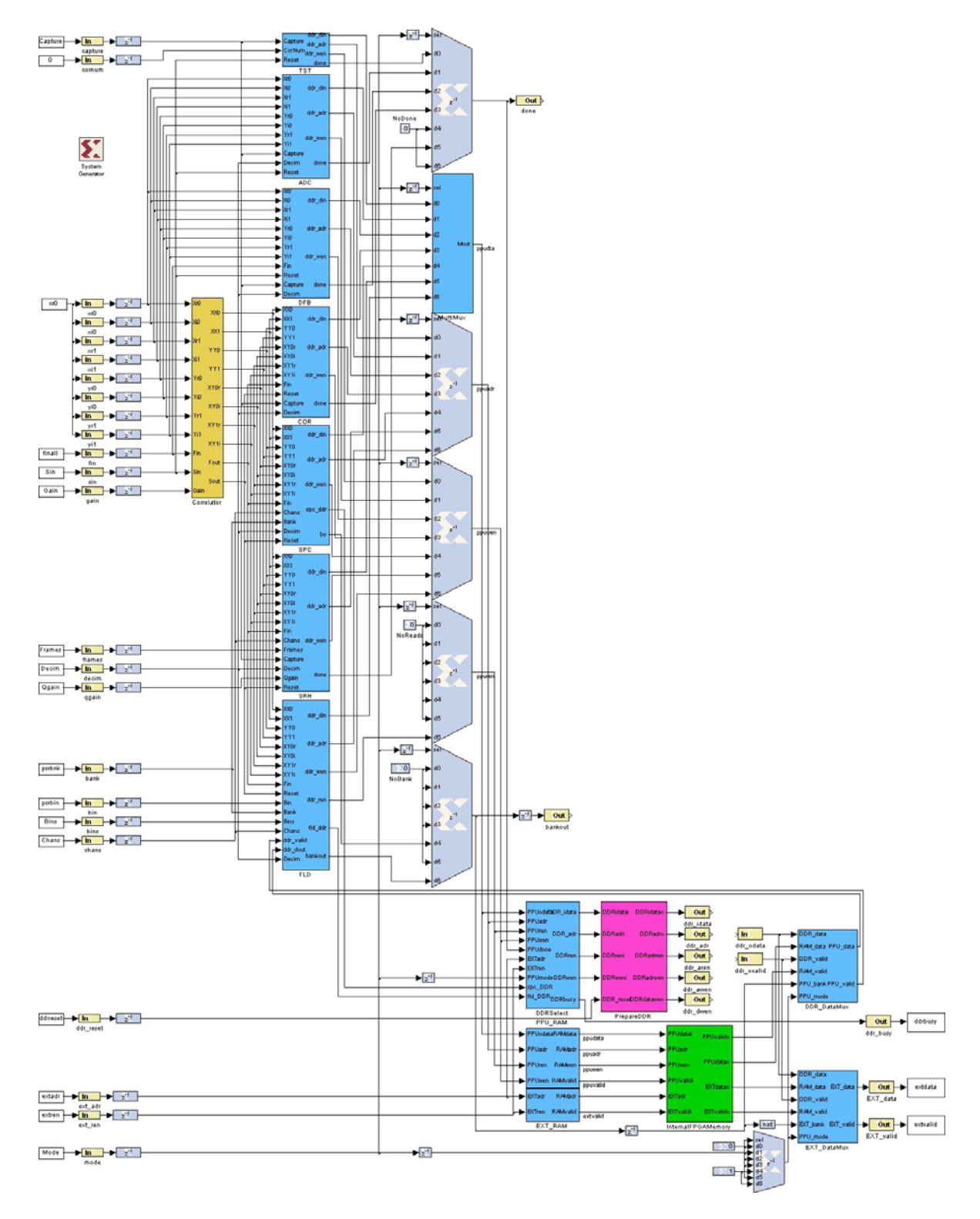

Figure 17: Pulsar Processing Unit

#### 4.5 10Gb Ethernet

10Gb Ethernet is utilised in the PDFB system to allow the high speed transfer of search and base band data to computer networks. The 10Gb Ethernet is realised through the CX4 standard, allowing a direct copper connection between the PDFB system and either a computer or a network switch. Data is transmitted using UDP packets sent to a particular MAC and IP combination. No ARP (address resolution protocol) infrastructure is implemented meaning that all network MAC addresses must be set configured prior to use. The 10Gb Ethernet FPGA code used is a customised freeware core from Xilinx.

The PDFB rack contains 6 10Gb Ethernet ports, 4 on the front of the unit for base band data, and 2 on the rear of the unit for search data. For the search mode data all packets are sent to a single IP/MAC combination, however for the base band data each band is sent to a different IP/MAC combination.

#### 4.6 Inverse Filter Bank

The PDFB has the capability to output base band data divided into 16 equal bands across the processed bandwidth, i.e. processing at 1GHz gives 16 bands of 64MHz. Base band data is reconstructed from the filter bank data using an inverse or synthesis polyphase filter bank. The inverse filter bank uses a standard Xilinx FFT module with a custom FIR configuration as shown in Figure 18.

The output of the inverse filter bank is 16 band limited complex time series that represent the full bandwidth of the PDFB. The inverse filter bank can be operated with 512, 1024 and 2048 channel filter bank configurations and in parallel with folding operations. The inverse filter bank is located after the RFI mitigation processing allowing real time RFI filtering to the base band outputs.

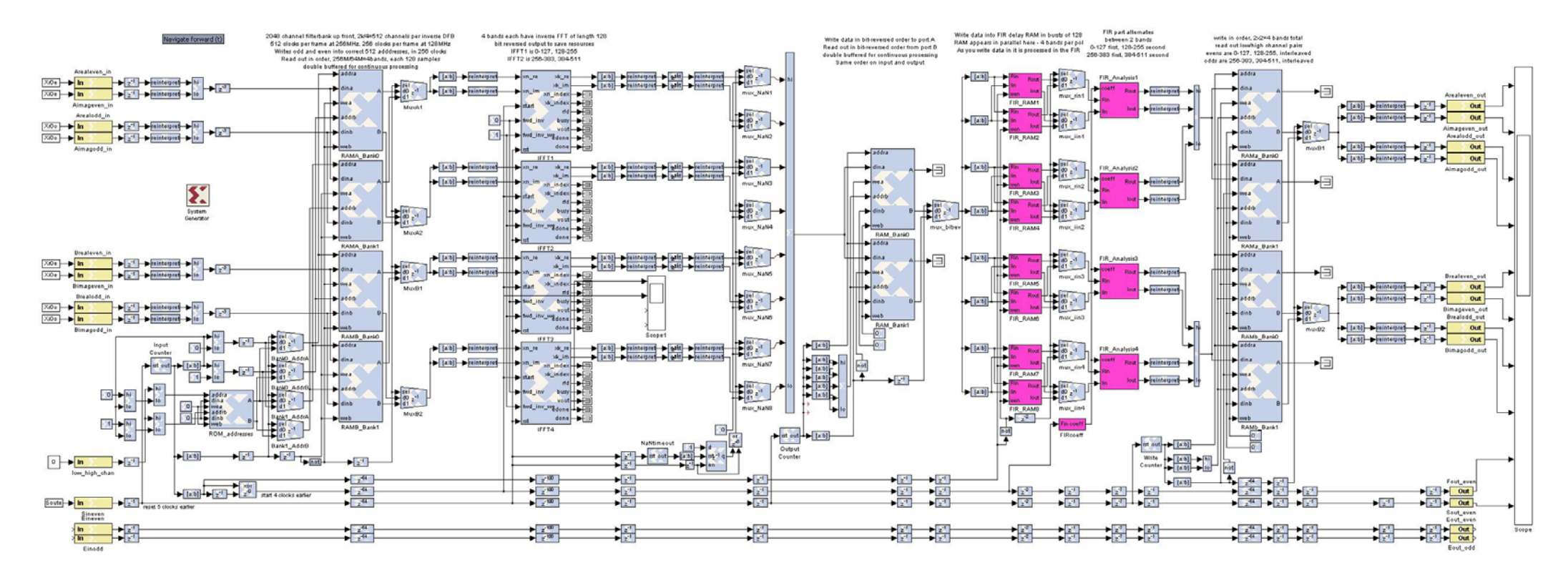

Figure 18: Inverse Polyphase Filterbank

#### 4.7 RFI Processor

Two level of RFI mitigation processing exist within the PDFB hardware, firstly large transients in the time series data can be removed and secondly the frequency channels can be filtered. Either one or both of these mechanisms can be employed during folding and spectrometer modes.

Removal of large transients from the time series data (clipping) is implemented prior to the polyphase filter bank. To detect an RFI spike the average variance of the input data is calculated over an adjustable time period and compared to the instantaneous variance of the data. Any data that exceeds a preset threshold is removed from the time series and replaced with the running mean of the data. The RFI clipping mechanism accepts two inputs, firstly the time constant and secondly a beta<sup>2</sup> value (maximum allowable deviation from variance). The time constant is selectable between 128us and 2us in powers of 2, and the beta2 value, or deviation from variance is between 1 and 65535, with 0 being disabled. The value of beta<sup>2</sup> is determined from the amplitude of the input data and the level of rejection required. The RFI clipper is shown in Figure 19.

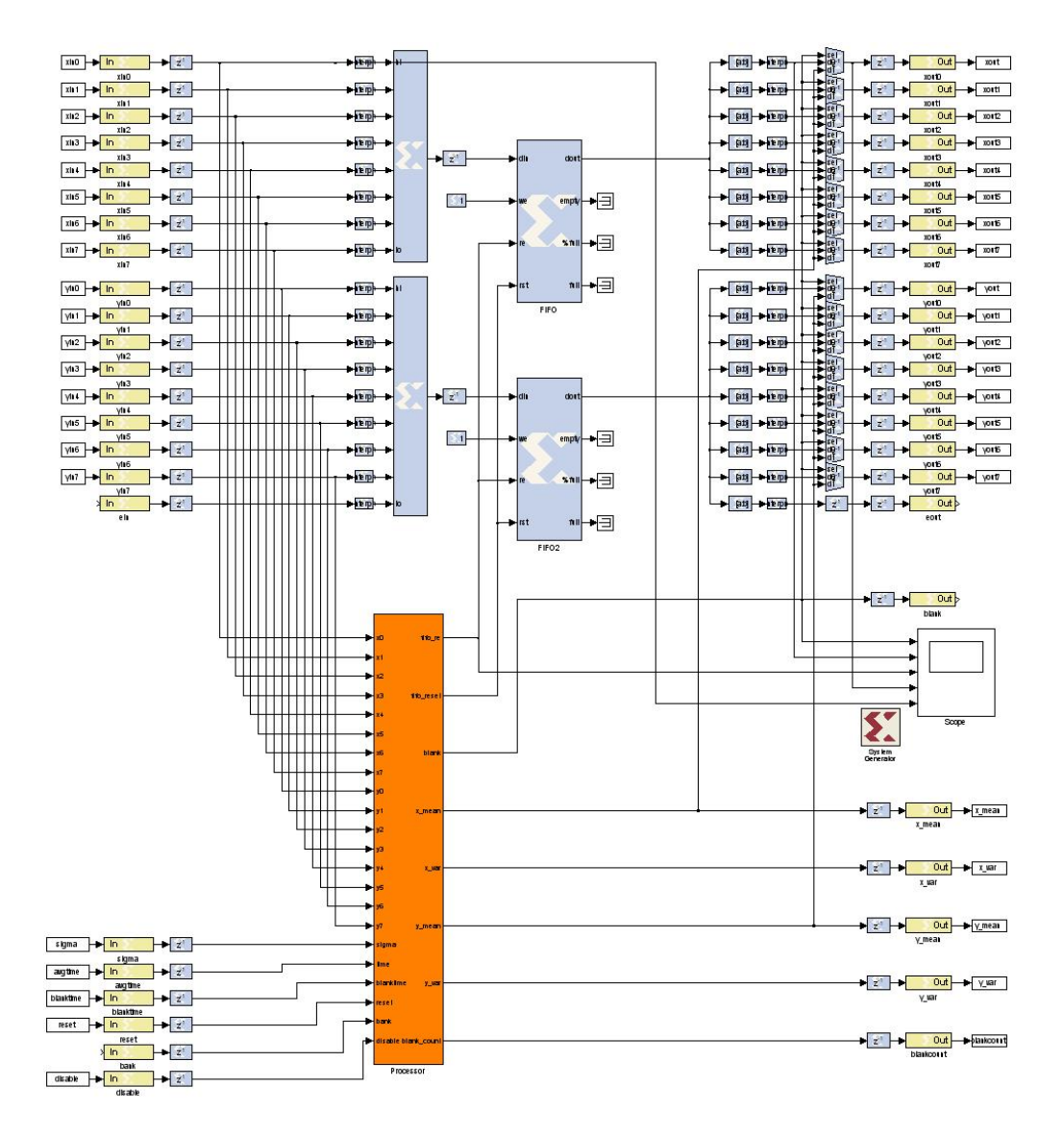

Figure 19: RFI Clipping mechanism

RFI filtering is achieved through the use of the second set of inputs (RFI reference) on a PDFB system and an adaptive filter. The RFI reference input is average over an adjustable time threshold and the proportion of it present in the astronomy signal is subtracted. The subtraction is a complex operation allowing for phase differences between the RFI reference and astronomy signal. This means that path matching is not necessary for the RFI signal, however a good signal to noise ratio on the RFI input is necessary to provide optimum filtering. The adaptive filter has two input parameters, a time constant over which the RFI average is calculated, and a gain coefficient to prevent filter overshoot. A time constant of 1 ms and a gain coefficient of 0.1 is sufficient for most situations. The RFI adaptive filter is shown in Figure 20.

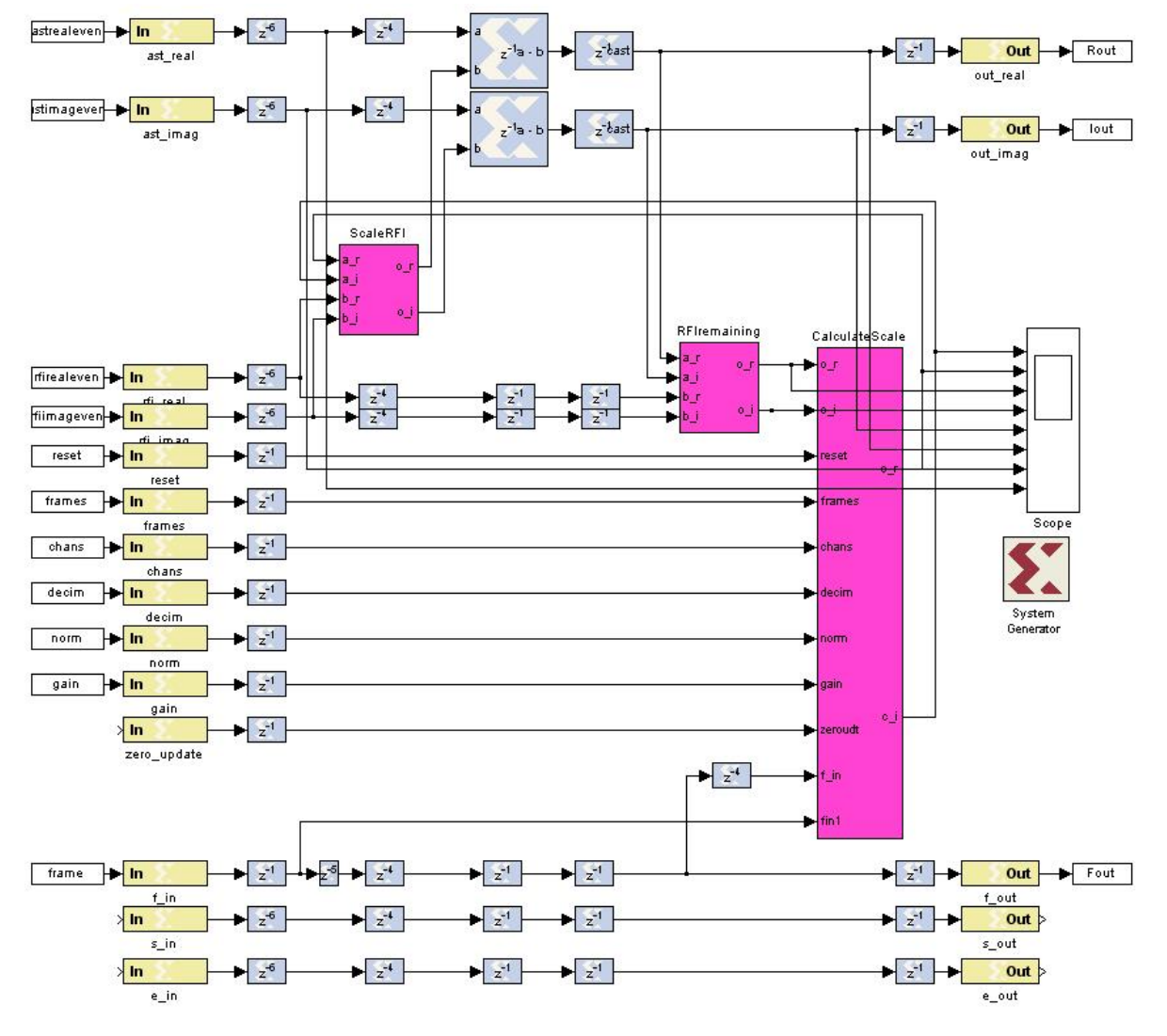

Figure 20: Adaptive RFI Filter

# 5 PDFB Debug Software

Debug software is an integral part of commissioning and testing any complex hardware system. The PDFB system like any other has a range of engineering debug programs designed to examine various aspects of the system to determine the location of faults and detect hardware problems. The following sections describe the most commonly used features of the debug programs.

It should be noted that misuse of these programs can cause hardware instability and device malfunctions.

#### 5.1 Digitiser Debug Software

The digitiser test program *adcv* is used to analyse the functionality of the digitiser modules without the aid of the DSP cards. The primary purpose of *adcv* is to examine the input into the digitiser module without running the correlator software. The *adcv* program cannot be run in conjunction with the correlator software, as the same communications paths are required.

The digitiser test program can be started from the *corr* user account on the correlator control computer. On starting the application the user is asked to specify a target name, Table 11 identifies the correct target name based on the system configuration. A port number is also required which in all cases is port *4001*, and a communications timeout, which should be set to 10 seconds. Once the program is started 4 new PGPlot windows will open, and once data is downloaded they will display the ADC data, ADC histogram and the frequency spectrum. A screen shot of the *adcv* program is shown in Figure 21. There are two commands in adcv:

- i Issues an initialisation command. If the correlator software hasn't been configured since a system power cycle then the initialisation command is required. This command starts the samplers and resets the data download machinery.
- g <x> <y> Issues a data get command, where <x> is the digitiser number and <y> is the number of download iterations. The get data command will retrieve a number of 2048 sample downloads from the digitiser hardware. If the iterations count is greater

than 1 then the integrated spectrum and histogram plots will be calculated. The mapping of the digitiser number is shown in Table 11.

• **quit** – Exits the program.

| Target Name           | Digitiser Number            | Description           |  |  |  |  |
|-----------------------|-----------------------------|-----------------------|--|--|--|--|
| Single System         |                             |                       |  |  |  |  |
| 1-bcc11 0 Pol A Input |                             |                       |  |  |  |  |
| l-bcc11               | 1                           | Pol B Input           |  |  |  |  |
| Dual System           |                             |                       |  |  |  |  |
| l-bcc11               | c11 0 Astronomy Pol A Input |                       |  |  |  |  |
| l-bcc11               | 1                           | Astronomy Pol B Input |  |  |  |  |
| l-bcc11               | 2                           | RFI Pol A Input       |  |  |  |  |
| l-bcc11               | 3                           | RFI Pol B Input       |  |  |  |  |

#### Table 11: Possible adcv targets

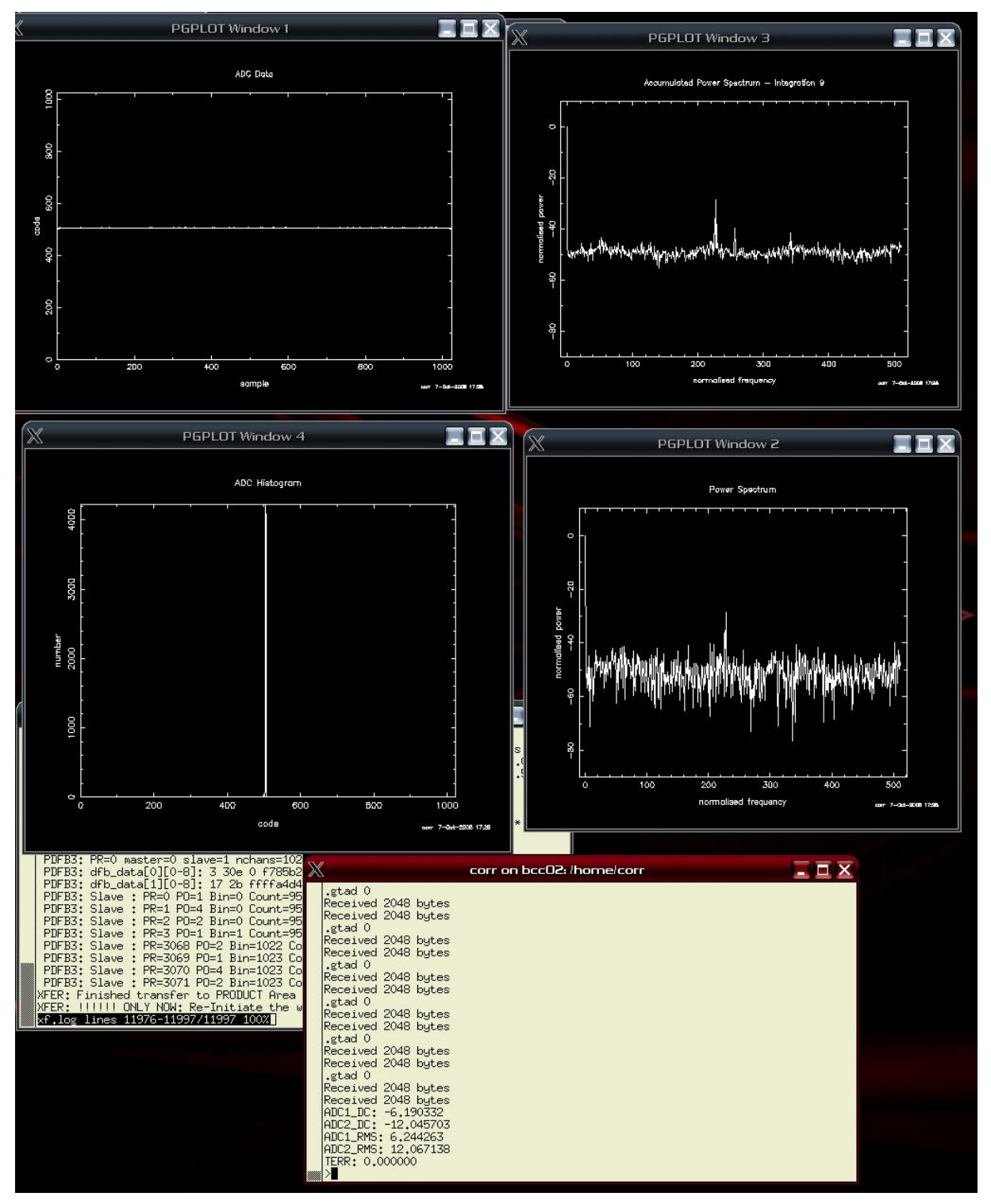

Figure 21: adcv program screenshot

#### 5.2 DSP Board Debug Software

The DSP board test program is used to review the power dissipation and system temperatures of the DSP board in real time. There are many additional features of this software however they are outside the scope of this document. The DSP board test program can be run while the correlator software is active however not while it is integrating. The DSP board test program is executed on the DPS card which is to be examined. On a single system there is only 1 DSP card, however on a dual system there is 2 DSP cards. In order to execute the test program root access is required to the DSP cards, which requires an ssh session form the correlator control computer. From the terminal on the correlator control computer:

- 1. ssh root@<target> where <target> is l-bcc11 for the master DSP card on a dual PDFB system or on a single PDFB system.
- 2. cd /som\_bin/TEST
- 3. ./test
  - When asked for the device name use *cabb0*.
  - The option to execute start-up will turn all the switchable power supplies on, and is only necessary if the card has not been configured.
- 4. Option 3 will display the temperatures of the DSP card, and option 4 will display the power dissipation of the DSP card.

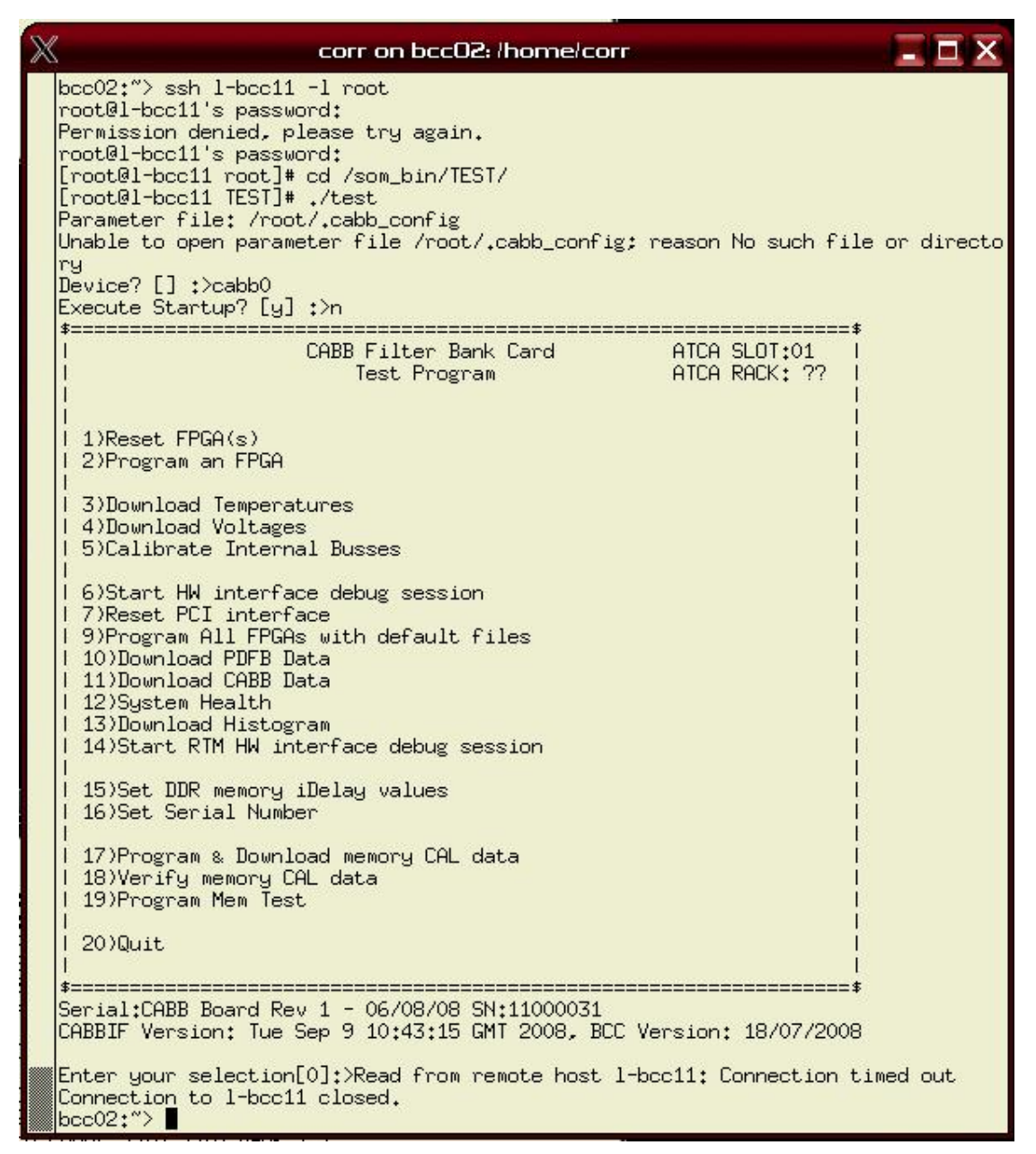

Figure 22: DSP test program

#### 5.3 Xilinx Download Software

The Xilinx download software is used to program the two non-signal processing FPGA's on the DSP card. These FPGA's control the general function of the DSP card and the overall system timing. The FPGAs are configured on start up by a PROM located on the DSP card, in order to change the FPGA code the PROM must be reprogrammed.

To reprogram the PROM a Xilinx download cable and the Xilinx download software is required, of which the software can be downloaded from the Xilinx website. The following list outlines the major tasks required to perform an upgrade.

- 1. The first step is to connect the download cable to the DSP, the cable must be connected while the DSP card is installed in the rack, as power is required. Start with the rack turned off and the 10Gbe Ethernet card removed. Connect the 2mm pitch ribbon connector from the Xilinx download cable to the DSP card's H8 connector with the cable guide facing up, as shown in Figure 23.
- 2. Connect the Xilinx download cable to a computer with the Xilinx Impact software installed, the light on the cable should turn orange. Start the Impact software, but do not initialise the JTAG cable.
- 3. Now power on the rack, the orange light on the Xilinx cable should turn green. Once the VFD screen has turned on initialise the JTAG cable. The list of devices should appear as in Figure 24.
- 4. Select the correct device and set it to program with the new MCS file.
- 5. Power cycle the rack to install the new FPGA code.

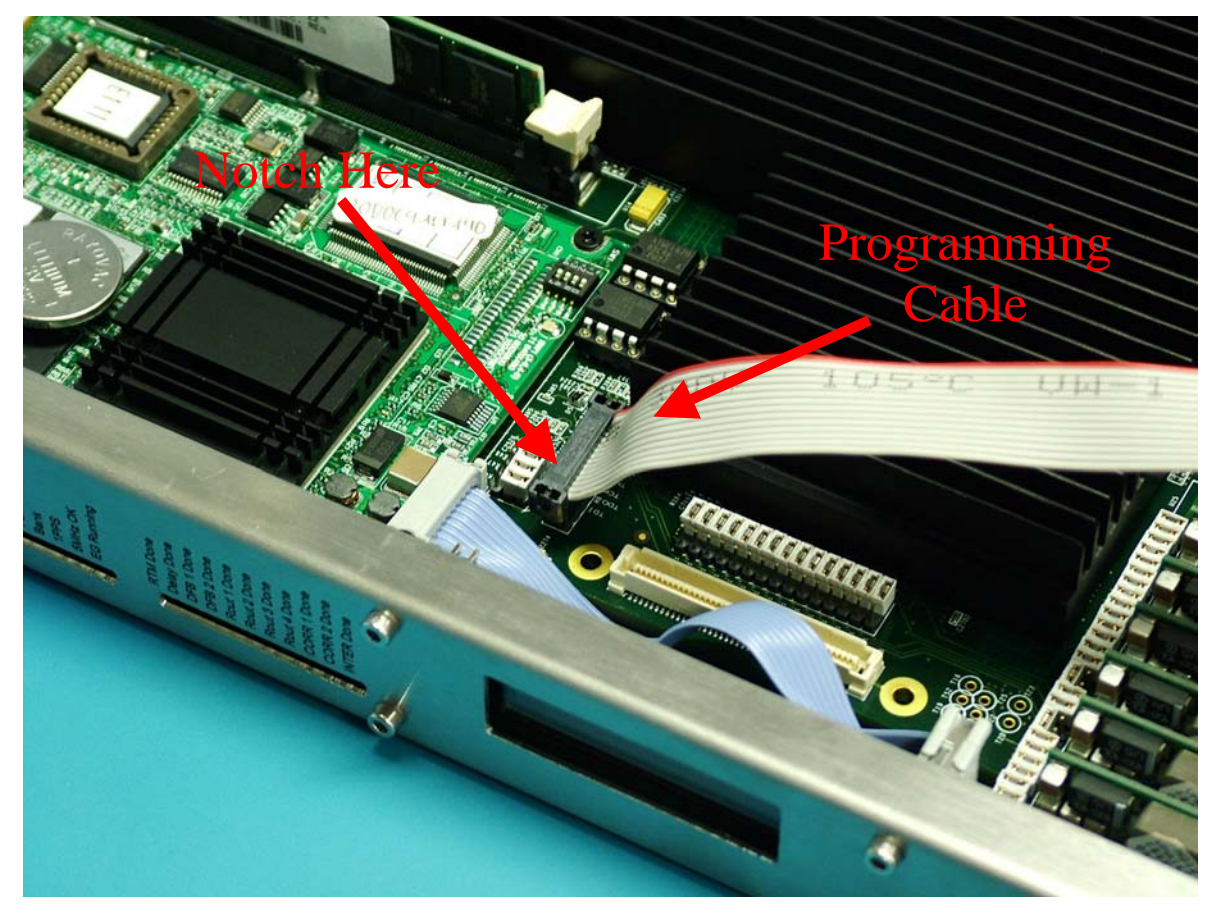

Figure 23: The Xilinx Programming Cable connected to the DSP card

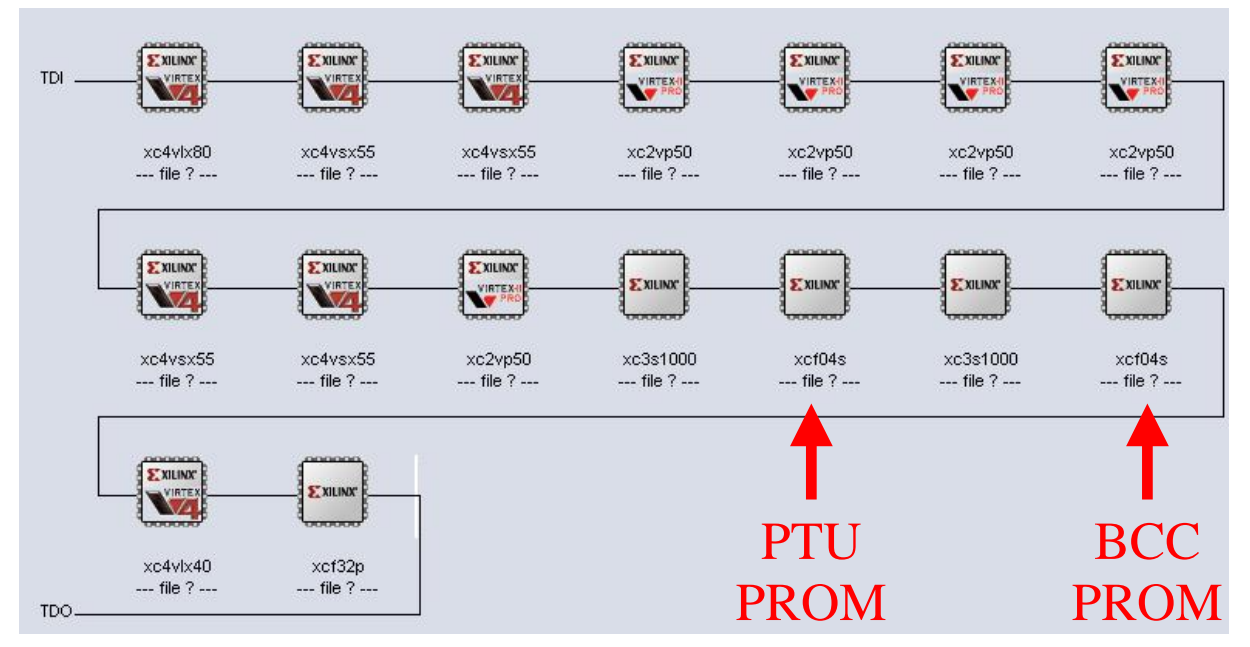

Figure 24: Xilinx Impact Software screenshot

# 6 PDFB Correlator Software

The PDFB system is controlled through the correlator control computer using the correlator software either under telescope control or using a dummy control program. In addition to the control software there are several real time monitoring programs that can be used to review the PDFB data as it is processed. The correlator software functionality is based around the cycle or integration time period, where the data is download from the PDFB hardware at the end of every cycle and written to the output file.

The following sections provide a brief overview of the operation of the correlator control software, the dummy control program, and the real-time monitoring programs.

#### 6.1 Overview

The correlator software *sdfb3/pdfb3* (dual systems), *sdfb4/pdfb4* (single systems) is responsible for the connection to the PDFB hardware and the control of the timing logic. The control software is actually a collection of individual programs interacting with each other through the use of TCP socket connections and using a GLISH user interface for input and display. There are two different versions of the correlator software *sdfb* and *pdfb*. The *sdfb* software is used for running the correlator in spectrometer mode and the *pdfb* software is used for running the correlator in folding mode. The interface of both pieces of software is the same, however the output file type is different. In spectrometer mode the output file is a RPFITS format, and in folding mode the output file is a CFITS format.

The executables for the correlator control software and its support programs are located in */usr/local/bin/cor*. The executable for the correlator software is actually a script that configures an environment variable setting the output location of the files written as well as starting the correlator software. The default directory for the spectrometer data files is */DATA1/SDFB3\_1* (for a dual system, */DATA1/SDFB4\_1* for a single system) and */DATA1/PDFB3\_1* (for a dual system, */DATA1/PDFB4\_1* for a single system) for the folding and search files. To modify the output directories the environment variable inside of these scripts must be altered.

The correlator software can be started from the *corr* user account on the correlator control computer by typing *pdfb3* on a dual PDFB system or *pdfb4* on a single PDFB system. An example of the pdfb3 program is shown in Figure 25. The control software GUI is divided into 3 scrolling frames. The lower window displays errors, warning and critical information, while the middle screen displays messages received from the Dummsy software each cycle, such as the telescope position. The top window has multiple, purposes depending on what radio button is selected.

- **Tsys** Display information from the telescope regarding the noise levels, it is only applicable if the control software is connected directly to the telescope.
- Samplers Displays statistics on the IF inputs currently being observed. Statistics include the min count, max count, RMS and average. The values represent the digitiser voltage levels and as such have an 8-bit range of –128 to 127. In normal folding or spectrometer 2 lines are displayed representing polarisation A and B, in dual beam spectrometer mode or RFI mitigation modes 4 lines are displayed.
- **Data Links** Displays information regarding the 10Gb links from the digitisers to each DSP card.
- **DSP Brd's** Displays the temperatures of each of the measurement point on a DSP card.

At the top of the GUI the current state of the correlator is displayed, along with the current cycle time, the selected correlator configuration, and the name of the output file.

| 1           | PDFB3 Version 2008-09-25_16:33 Archive: CFIT5                                                                                                    |        |  |  |  |  |
|-------------|----------------------------------------------------------------------------------------------------|--------|--|--|--|--|
| c           | Cycle Blank Hold Sw Cal pdfb3_1024_1024_1024                                                                                                    |        |  |  |  |  |
|             | 10.000000 0.050000 0.010000 0.050000 CONFIG EDIT                                                                                                    | UPDATE |  |  |  |  |
|             | State:         STOPPED         Avg:         1         apsr_1024_2048           dfb3_spec_256_1024         dfb3_spec_256_1024         ed_srch_1024_512           File:         CLOSED         ed_tst                                                                                                    |        |  |  |  |  |
|             | 💠 TSYS 🛛 💠 SAMPLERS 🚺 🔶 DATA LINKS 🗍 💠 DSP BRDS                                                                                                    |        |  |  |  |  |
|             | Block BOFC MSYNC Chan Sync Error Counts<br>1-bcc11 0 0<br>1-bcc06 0 0                                                                                                    |        |  |  |  |  |
|             | 1                                                                                                    |        |  |  |  |  |
|             | PARAM : Values=3 C:0 A1:1 A2:0<br>CYCLE : CYC=10000000, BLA=50000, HOLD=10000, SWPER=50000<br>CALPARAM: NF=1 NA=2 NP=2 1.00 1.00 1.00 1.00                                                                                                    |        |  |  |  |  |
|             |                                                                                                    |        |  |  |  |  |
|             |                                                                                                    |        |  |  |  |  |
| ₩<br>1<br>1 | 00:59:31:: PDFB3 Version 2008-09-25 16:33 Archive: CFITS<br>00:59:35:: StartUp CONFIG : pdfb3_1024_1024_1024<br>00:59:35:: APSR COMMS ENABLED on port 50321<br>00:59:45:: SYNCCC: Connection made to CONTROL CLIENT<br>01:01:25:: CONFIG pdfb3_1024_1024_1024                                                                                                    |        |  |  |  |  |
| PE          | а<br>Параления<br>Параления<br>Пар |        |  |  |  |  |
|             | Command:                                                                                                    | QUIT   |  |  |  |  |

Figure 25: pdfb3 example screen shot

The dummy control program is called Dummsy and connects to the correlator software allowing testing of the correlator and also providing a simple interface for connection to non-standard telescope control systems. Dummsy is started by typing tkds while logged on as user *corr* on the correlator control computer. An example screen shot of Dummsy is in Figure 26.

The Dummsy program's GUI has a number of buttons and text fields which are editable and specify information that is either used to determine the operating mode of the correlator or inserted to the output file in the header information. The following list explains the critical test fields and buttons:

- **Go** button Starts the correlator
- **Stop** button Stops the correlator. Pressing the stop button will cause the correlator software to initiate a staged shutdown that takes two cycle periods.
- **Config** button Configures the correlator using the configuration file selected in the adjacent scroll box.
- **Obs Type** drop down box Selects the type of observation being conducted, the only valid selections are **NORMAL**, and **WB\_PSR**.
- **Source** text box The source text box specifies a polyco file to use when starting the correlator.
- **Command** text box The command text box allows the entry of commands to configure the correlator. A complete list of commands accepted is available at <a href="https://www.atnf.csiro.au/people/wwilson/dummsy.html">www.atnf.csiro.au/people/wwilson/dummsy.html</a>.

| ×                                   | TKDS V      | ersion 2008 | 3-09-25_16:3                                           | 3                                                                                         |                |  |  |  |
|-------------------------------------|-------------|-------------|--------------------------------------------------------|-------------------------------------------------------------------------------------------|----------------|--|--|--|
| GO CONFIG<br>State: STOPPED         |             |             | apsr_1<br>dfb3_s<br>ed_src<br>ed_tst<br>maik<br>onepco | apsr_1024_2048<br>dfb3_spec_256_1024<br>ed_srch_1024_512<br>ed_tst<br>maik<br>onepcc_2b1f |                |  |  |  |
| Observer Obs Types                  |             |             |                                                        |                                                                                           |                |  |  |  |
| DBludnoc                            | k           | PSR WBP     | SR                                                     |                                                                                           |                |  |  |  |
| So                                  | urce        | R.A.        |                                                        | Dec.                                                                                      | Epoch          |  |  |  |
| 23ms 19:39:25.026 -63:42:45.630     |             |             | 5.630                                                  | J2000                                                                                     |                |  |  |  |
| NFreqs                              | Frequency   | Bandwidth   | Rest Freq                                              | Inverted                                                                                  | Write Channels |  |  |  |
| FI                                  | 21775.00000 | 1024.00000  | 1420.40500                                             | YES                                                                                       | ALL            |  |  |  |
| F2                                  | 22235.00000 | 16.00000    | 1420.40500                                             | YES                                                                                       | ALL            |  |  |  |
| OBSTYP WBPSR<br>WBPSR Mode Selected |             |             |                                                        |                                                                                           |                |  |  |  |
| KI                                  |             |             |                                                        |                                                                                           |                |  |  |  |
|                                     |             | Command:    |                                                        |                                                                                           | QUIT           |  |  |  |

Figure 26: Dummsy screenshot

Validating what the correlator is processing while it is processing is a necessary step to verify input levels and ensure that the processed data is free from problems. Real time monitoring of the correlator output is possible using a program called *spd*. The spd program graphs the output data for the correlator using the free PGPlot software, and it allows the full input spectrum to be monitored, as well as the pulsar bin profile to be observed. It can be started from the *corr* user account by typing *spd*, multiple spd programs can be connected to a single correlator. The data displayed on the spd plots is updated on the correlator cycle time, with different data sets and display options selectable through specific commands. A full list of commands can be found at <u>www.atnf.csiro.au/people/wwilson/spd.html</u>. A screenshot of spd is located in Figure 27.

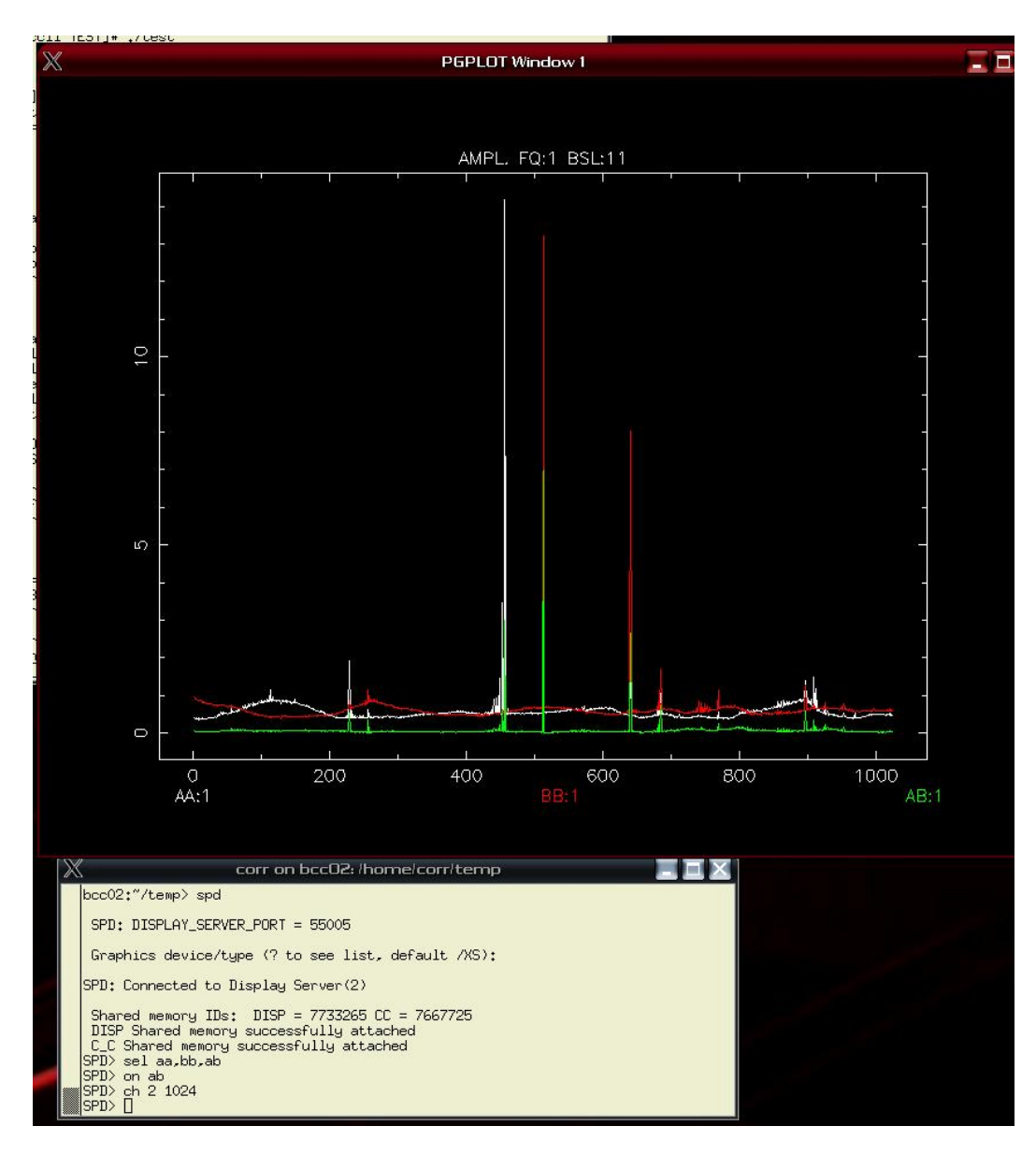

Figure 27: Screenshot of spd

A similar program to *spd* is *adc* (different from *adcv* in section 5.1), which allows the sampler histogram and sampler statistics to be reviewed, however they are only updated while the correlator is cycling. The adc program is started by typing *adc* from the *corr* user account on the correlator control computer. A screen shot of the program is shown in Figure 28. Upon starting adc the program asks for the DATA RAMDISK directory, which is selected as follows:

- /data\_dump\_ram/l-bcc11 single system or astronomy input of a dual system
- /data\_dump\_ram/l-bcc06 RFI input of a dual system

The adc program has only two commands, which selects the range of the x and y axis. The applicable commands are:

- x <min value> <max value> Sets the display range of the x-axis. If no minimum and maximum value is supplied the axis will auto scale to the data. The maximum range of the x-axis is -128 to 127.
- y <min value> <max value> Sets the display range of the y-axis. If no minimum and maximum value is supplied the axis will auto scale to the data.

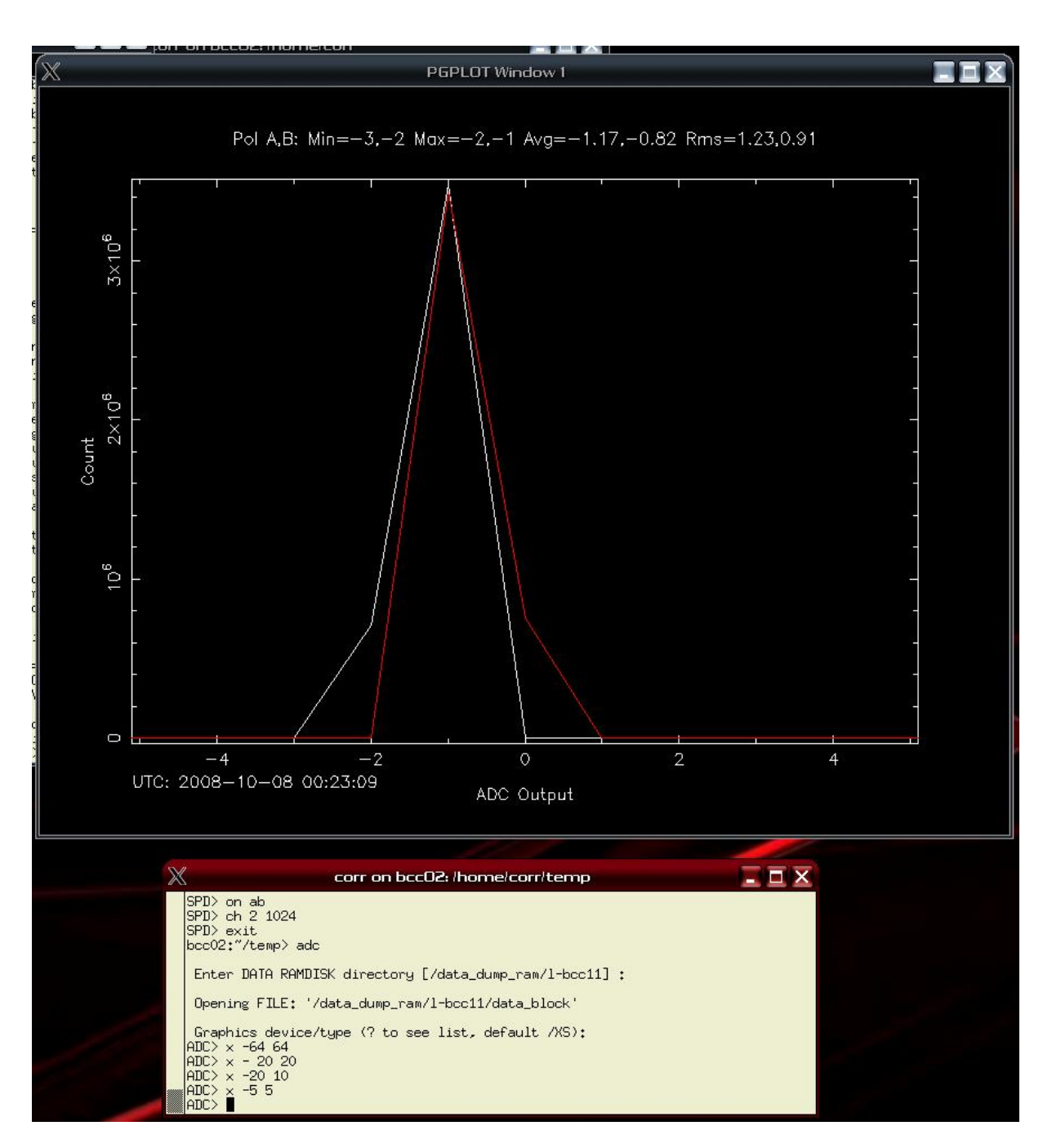

Figure 28: Screenshot of adc

#### 6.2 Operation

#### 6.2.1 Pulsar Folding

The following series of commands will place the PDFB hardware into the standard folding mode operation.

- 1. Start the pdfb3/4 software and the tkds software.
- 2. Select a source polyco on the tkds window. The polyco file must exist in the /home/corr/cor/pulsar directory on the correlator control computer.

- 3. Set the obs type to WB\_PSR on tkds.
- 4. Select a valid configuration from the scroll box on the tkds GUI and press the configure button. Valid configurations for fold mode are defined as:

where:

- <X> is the number of pulsar time bins
- <Y> is the bandwidth of the input to be processed
- <Z> is the number of frequency channels
- 5. If the configuration chosen has greater than or equal to 2048 frequency channels and 2048 time bins then change the cycle time to 20 seconds by typing "*cycle 20*" in the tkds command test box.
- 6. Optionally a file can be opened by typing "*fo*" and a filename in the tkds command text box.
- 7. Press the go button.
- 8. Press the stop button to halt the correlator.
- 9. If a file was opened then the file must be closed with the "fc" command.

#### 6.2.2 Search Mode

The following series of commands will place the PDFB hardware into the standard search mode operation.

- 1. Start the pdfb3/4 software and the tkds software.
- 2. Set the obs type to WB\_PSR on tkds.
- 3. Type the "*sset*" command into the tkds command text box to enable search mode.
- 4. Set the search sampling time by typing "*ssamt*" and the sample time in seconds into the tkds command text box to enable search mode.
- 5. Set the number of search product to produce by typing "*snprod*" and the number of products 1,2 or 4 into the tkds command text box.
- 6. Select a valid configuration from the scroll box on the tkds GUI and press the configure button. Valid configurations for search mode are defined as:

where:

- <Y> is the bandwidth of the input to be processed
- <Z> is the number of frequency channels
- 7. Optionally a file can be opened by typing "*fo*" and a filename in the tkds command text box.
- 8. Press the go button.
- 9. Press the stop button to halt the correlator.
- 10. If a file was opened then the file must be closed with the "fc" command.

#### 6.2.3 Spectrometer Mode

The following series of commands will place the PDFB hardware into the standard spectrometer mode operation.

- 1. Start the sdfb3/4 software and the tkds software.
- 2. Set the spectrometer cycle time with the cycle keyword in tkds.
- 3. Set the obs type to NORMAL on tkds.
- 4. Select a valid configuration from the scroll box on the tkds GUI and press the configure button. The standard configurations for spectrometer mode are defined as (non-standard time binning configurations exist for spectrometer mode):

where:

- <X> is either "2bm" for two beam same frequency spectrometer, "2f" for two beam two frequency spectrometer, or not present for single beam configurations.
- <Y> is the bandwidth of the input to be processed
- <Z> is the number of frequency channels
- 5. Optionally a file can be opened by typing "*fo*" and a filename in the tkds command text box.
- 6. Press the go button.
- 7. Press the stop button to halt the correlator.
- 8. If a file was opened then the file must be closed with the "fc" command.

#### 6.3 File Locations

There is a specific location for every part of the correlator source and executable files, and although under normal conditions these files do not need to be accessed for upgrading purposes the locations must be known.

All correlator source code is located in **/usr/local/src/ccc** in various subdirectories, any new code will need to be placed inside the appropriate directory before the build process. Once the correlator sources are compiled the executables are placed in **/usr/local/bin/** and **/usr/local/bin/cor**. The working directory for the correlator code is in **/home/corr/cor**, and contains many subdirectories, they include:

- etd: Contains timing code
- menu: Contains the textual configuration information files
- cordb: Contains FPGA firmware files
- log: Contains various log files on the operation of the correlator

# 7 ATDC Operation

This section describes the operation and configuration of the PCI based Australia Telescope Distributed Clock (ATDC) included in the correlator control computers for the international PDFB orders. The time reference for both the correlator control computer and the DSP cards is configured to synchronise with the ATDC, and thus its accuracy is extremely important to correlator functionality.

### 7.1 Overview

The ATDC provides absolute timing to the PDFB for the purposes of pulsar timing and calibration signal generation. The ATDC is distributed by means of a twisted pair differential TTL signal on a DB9 connector, pin 5 is common ground, pin 1 is positive and pin 6 is negative. The ATDC distribution is designed as a bus network so that each capable device is inserted in series with a liner terminator at the final device. The ATDC signal is a falling edge pulse width modulated 1MHz signal that encodes the UTC, local time, LMST, the binary atomic time (BAT), 1PPS and other timing parameters. The ATDC hardware will remember the exact time regardless of correlator control computer reboots, however after a complete power cycle the time must be re-adjusted using the procedure described in section 7.3.

The ATDC accepts two inputs, a 5MHz maser signal and an optional 1PPS signal. The 5MHz signal should have an amplitude of 0dBm (although between -6dBm and 6dBm is acceptable) and the 1PPS signal should be TTL levels. The 5MHz input has an integrated 50 $\Omega$  terminator, as does the 1PPS signal. Preferably the 5MHz input is a sinusoid while the 1PPS is a square wave. The 5MHz signal provides the base frequency reference for all of the PDFB timing and the 1PPS signal is used to determine the absolute time and the drift of the 5MHz reference.

The ATDC has the ability to monitor the drift or phase between the 1PPS signal generated from the 5MHz input and the external 1PPS input and can "slide" the clock if necessary to correct for instabilities in the 5MHz input. This sliding operation slowly adjusts the internal 1PPS signal back to alignment with the external 1PPS without disturbing the overall timing.

#### 7.2 Configuration

There is a single file that is used to configure the ATDC on a system reboot with the location information allowing the local time to be calculated. Modification of this file requires root privileges on the correlator control computer. The configuration file is */etc/atdcd.conf* and contains the following:

- .site 35583243 Parkes 10.0
- .quit

The configuration file is actually a script that executes specific functions on the ATDC. The site command sets the time zone the longitude and the location name, and the quit command terminates the script file. The definition of the site command is

where:

- <X> is the longitude in milliseconds.
- <Y> is the site name.
- <Z> is the time zone used to calculate the local time from the UTC.

#### 7.3 Operation

Operation and monitoring of the ATDC hardware is achieved through the use of the *atdc* program, which can be started by typing *atdc* from the user *corr* account. An example screen shot is shown in Figure 29. Once started the application will ask for a number of parameters, they should be set to:

- Communications Mode: TCP/IP socket
- Node to Connect to: localhost
- Function: Clock Control
- **Port Number:** 4010
- SU Password: atdc

The clock display option (9) will display the current local time, LMST, UTC, 1PPS phase, current BAT and date, with all values updated on the 1 sec tick. In order for the atdc to correctly display the time the program must either be run on the local terminal of the correlator control computer or run from a telnet session, this is due to the way in which the characters are drawn on the screen. The print status option (10) will display the locked status

of the internal PLL in addition to the running time of the hardware and other useful information.

To set the time on the atdc the current UTC must be accurately known, usually from a GPS receiver. From the main menu of atdc select option 2, the first parameters required is the DUTC of the current location and the time zone. Once these parameters are entered there are two possible options for setting the system time, either using the PC time rounded to a future point, or by entering the UTC directly. Once enter is pressed the software will wait until enter is pressed again before adjusting the time on the ATDC. The second time enter is pressed should be after the 1PPS tick from the GPS receiver the time is valid for but before the next 1PPS tick. By connecting the GPS receiver 1PPS signal to the ATDC and using the same GPS receiver to determine the UTC the exact time of that particular GPS receiver can be transferred to the ATDC hardware.

To compensate for the drift in the 5MHz maser relative to the 1PPS signal either an automatic (option 5) or manual (option 4) method is possible. The automatic method will interrogate the ATDC hardware a configurable number of times to determine the average phase difference between the internal 1PPS and the external 1PPS. Once determined the ATDC's clock will be moved in the appropriate number of 200ns increments to align the 1PPS signal with  $\pm 100$ ns. The manual method allows the phase of the ATDC's clock to be manually adjusted in increments of 200ns.

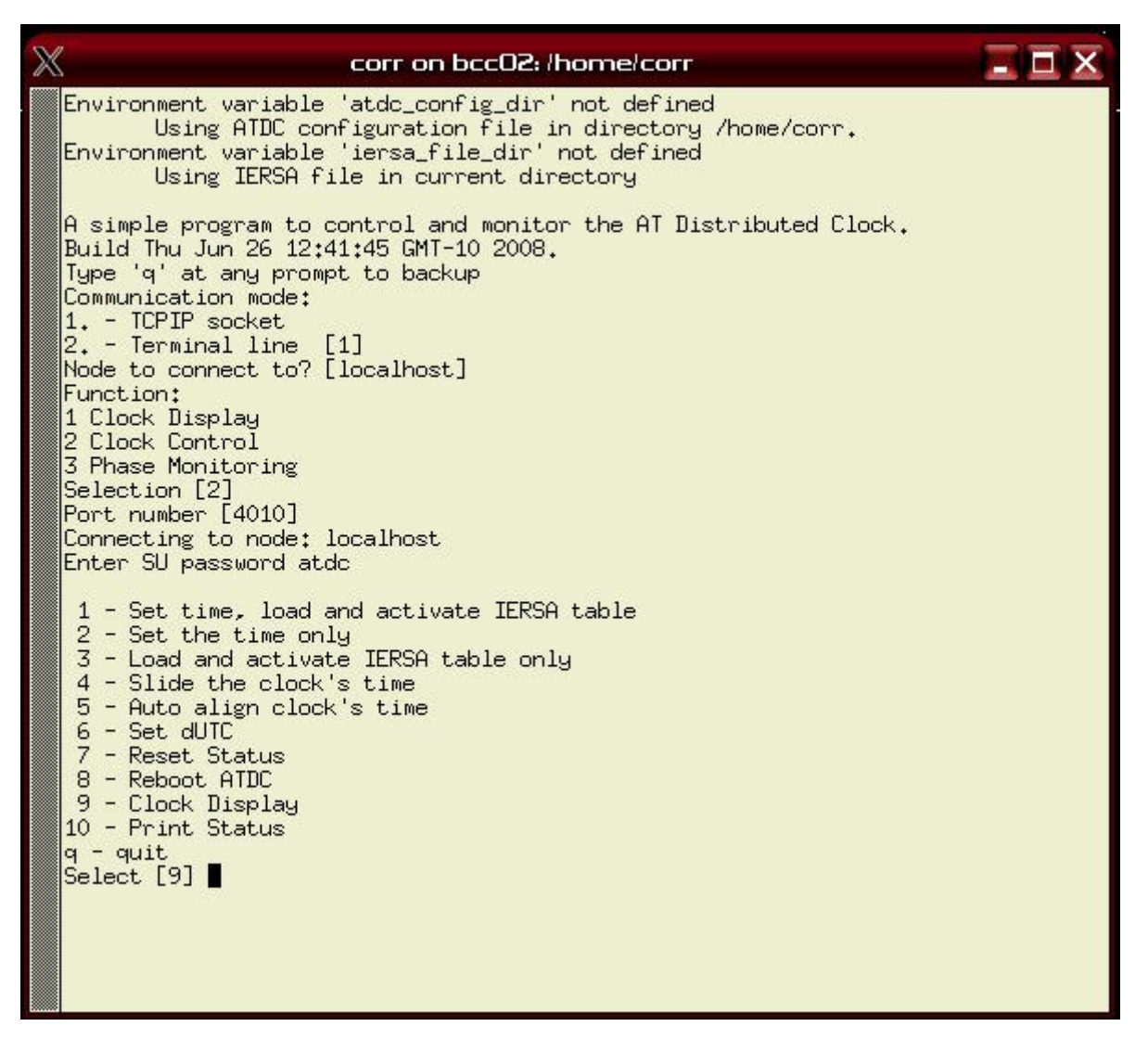

Figure 29: Example screen shot of the atdc program